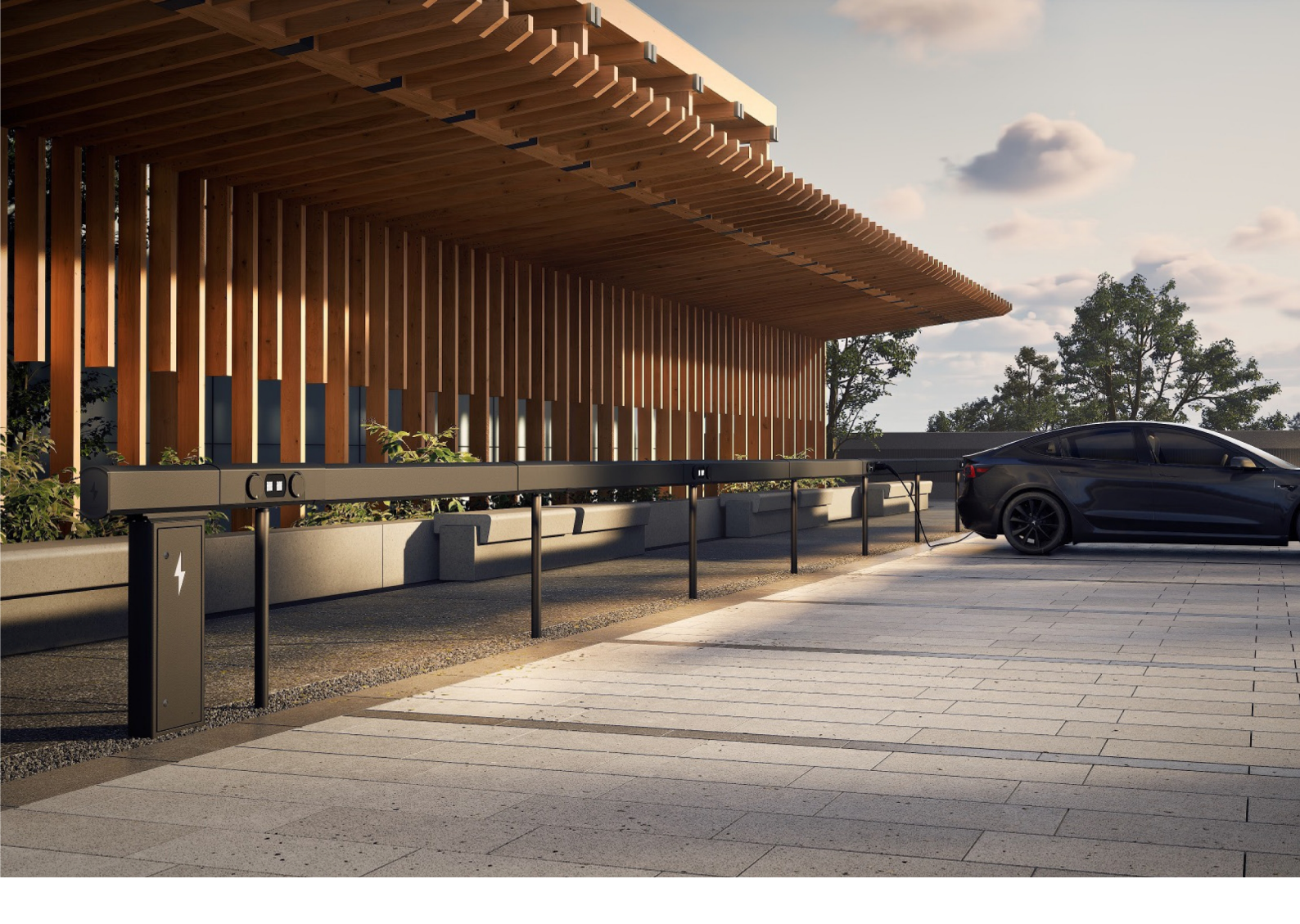

# Amp5 Laddsystem med ChargePod och ConnectBar

Installationsmanual

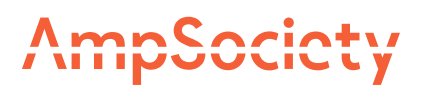

### © AmpSociety International AB 2025

Innehållet i detta dokument kan revideras utan varsel på grund av utveckling inom metodik, design och tillverkning. AmpSociety International AB tar inget juridiskt ansvar för eventuella fel eller skador som härrör från användningen av detta dokument.

# Innehållsförteckning

| 01 Inledning     |        |                                                    | 4  |
|------------------|--------|----------------------------------------------------|----|
|                  | 1.1    | Om manualen                                        | 4  |
|                  | 1.2    | Symboler i manualen                                | 4  |
|                  | 1.3    | Garanti                                            | 4  |
|                  | 1.4    | Support vid installation                           | 4  |
| 02 Säkerhet      |        |                                                    | 5  |
| 03 Produktöve    | rsikt  |                                                    | 6  |
| 04Innan instal   | lation | 1                                                  | 7  |
| 05 Montering     |        |                                                    | 8  |
|                  | 5.1    | Placering av SmartHub                              | 8  |
|                  | 5.2    | Montera SmartHub på vägg                           | 9  |
|                  | 5.3    | Montera SmartHub på mark                           | 10 |
|                  | 5.4    | Intervaller för tillgängliga längder på ConnectBar | 13 |
|                  | 5.5    | Montera ChargePod och ConnectBar på stolpar        | 14 |
|                  | 5.6    | Montera ChargePod och ConnectBar på vägg           | 24 |
| 06 Elinstallatio | n      |                                                    | 32 |
|                  | 6.1    | Komponenter i SmartHub                             | 32 |
|                  | 6.2    | Koppla in belysning (tillval)                      | 32 |
| 07 Driftsättnin  | g      |                                                    | 34 |
|                  | 7.1    | Koppla ID med laddplats                            | 34 |
| 08 Felsökning    |        |                                                    | 38 |
| 09 Teknisk dat   | a      |                                                    | 39 |
|                  | 9.1    | Amp5 produktspecifikation                          | 39 |
|                  | 9.2    | Markinfästning                                     | 40 |

### Inledning

### Om manualen

Varning! Innan installation, användning och underhåll av Amp5, läs och förstå alla säkerhetsanvisningar och procedurer som beskrivs i denna manual.

Denna manual syftar till att vägleda installatören genom montering och elinstallation av Amp5 laddsystem ( SmartHub, ChargePod och ConnectBar).

### Symboler i manualen

Varning!

Anger en farlig situation som, om den inte undviks, kan leda till allvarlig personskada eller död.

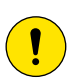

#### Försiktighet!

Anger en situation som, om den inte undviks, kan leda till materiell skada eller lindrig till måttlig personskada.

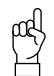

#### Tänk på!

Kompletterande information att ta i beaktande.

### Garanti

För att AmpSociety International ABs garanti ska gälla måste följande vara uppfyllt:

- Installationen måste utföras av kvalificerad personal.
- Installationen måste utföras enligt instruktioner i denna manual.
- Reparationer och underhåll av SmartHub och ChargePod måste utföras av AmpSociety International AB eller en auktoriserad verkstad.
- Försegling av ChargePod får ej brytas.

### Support vid installation

För support vid installation och driftsättning, kontakta ChargeNode.

- Telefon: 010-222 77 60, öppet ordinarie vardagar kl 8-17

### Säkerhet

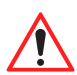

Varning!

Elinstallation får endast utföras av behörig elektriker.

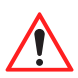

Varning!

Säkerställ att all personal har tagit del av och förstått all väsentlig information, samt har den utbildning som behövs för att utföra arbetet.

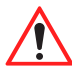

#### Varning! Följ alla relevanta krav som finns på lokal, regional och nationell nivå vid installation,

reparation och underhåll.

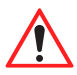

#### Varning!

Sluta omedelbart att använda produkten om den på något sätt är skadad.

### Produktöversikt

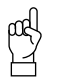

#### Tänk på!

Laddsystem kan se olika ut. Illustrationen visar ett exempel.

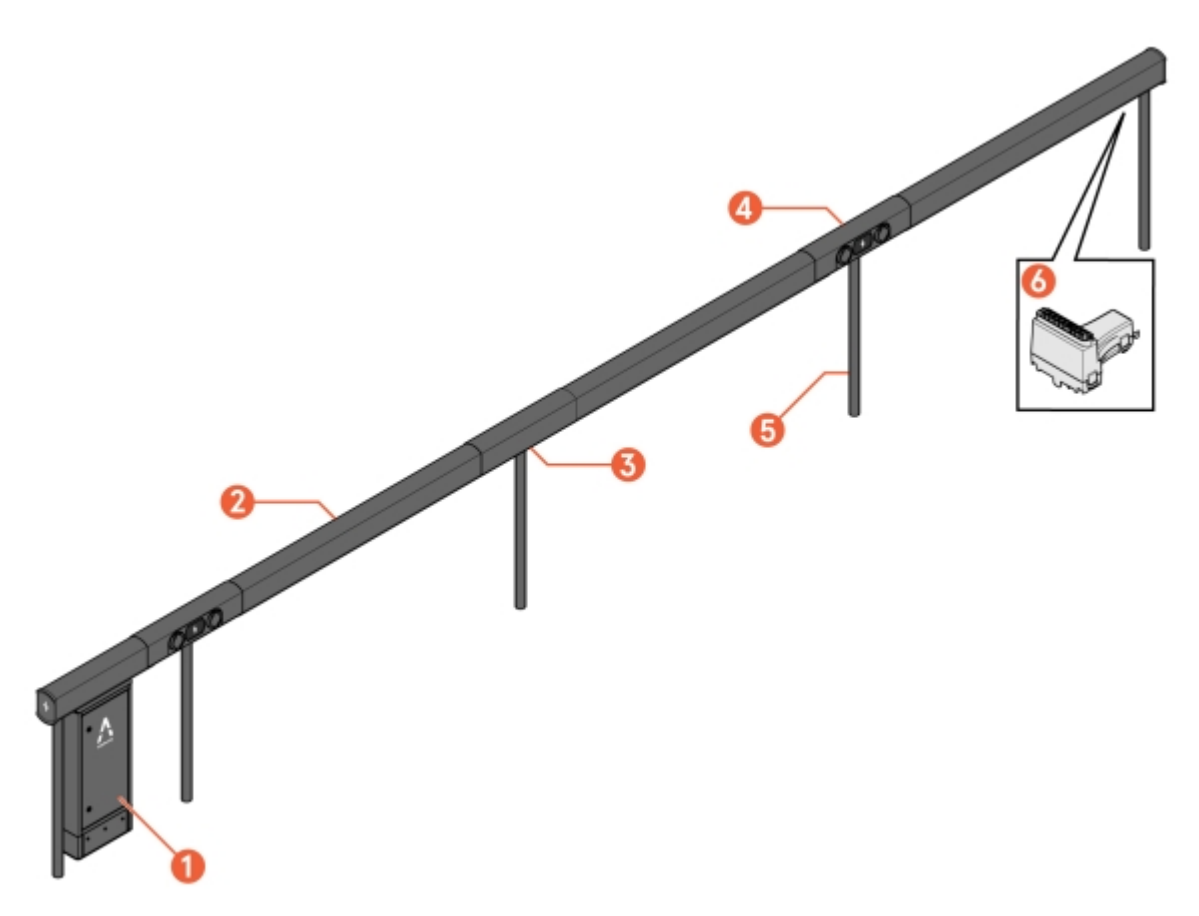

Bild 1: Amp5 - översikt

- 1 SmartHub
- 2 ConnectBar (kablage inkluderat)
- 3 Bracket (stolpfäste förmonterat)

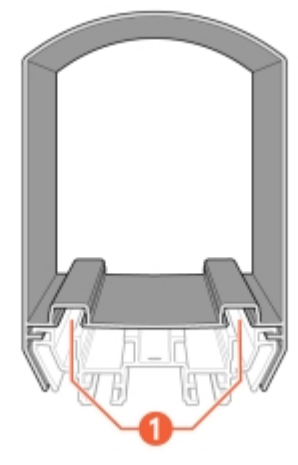

Bild 2: ConnectBar - sidovy

1 Spår för LED-list

- 4 ChargePod
- 5 Pole
- 6 ConnectBar EndModule

### Innan installation

- 1 Säkerställ att all personal har tagit del av och förstått all väsentlig information, samt har den utbildning som behövs för att utföra arbetet.
- 2 Kontrollera mot följesedel att alla komponenter är med, och att inget är skadat eller felaktigt.

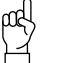

Tänk på!

Syftet med Amp5 är att ingen kapning eller borrning ska ske vid installation utan alla ingående systemkomponenter ska vara av rätt antal och storlek från början. Planeringsunderlag ska ha tagits fram med hjälp av konfigureringsverktyget.

3 Säkerställ att de verktyg som behövs för installationen finns tillgängliga.

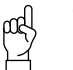

#### Tänk på!

Behovet av verktyg kan vara olika beroende på förutsättningarna på platsen och i projektet. Förbered arbetet genom att läsa igenom hela manualen innan arbetet påbörjas.

Följande är exempel på verktyg som kan behövas:

- T25 bit
- T25 special
- 8 mm socket, längd > 40 mm
- 4 mm insex
- 4 Säkerställ att allt material som behövs för installationen finns tillgängligt, utöver det som levererats från ChargeNode.

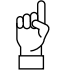

#### Tänk på!

Behovet av material kan vara olika beroende på förutsättningarna på platsen och i projektet. Förbered arbetet genom att läsa igenom hela manualen innan arbetet påbörjas.

Följande är exempel på material som kan behövas, som INTE ingår i leveransen från ChargeNode:

- Markskruv eller betongfundament (Saferoad, 600500 FundSafeR60/500) vid montage på stolpe
- Kabelskydd, kabelstegar eller annat kanalisationsmaterial
- Kantlister för skavskydd
- Markslang

### Montering

Amp5 kan monteras antingen på vägg eller mark.

### Placering av SmartHub

Välj en skyddad plats för SmartHub med minimerad risk för påkörning samt tillgänglighet vid service.

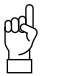

**Tänk på!** Det måste vara fritt framför SmartHub, så att dörren går att öppna.

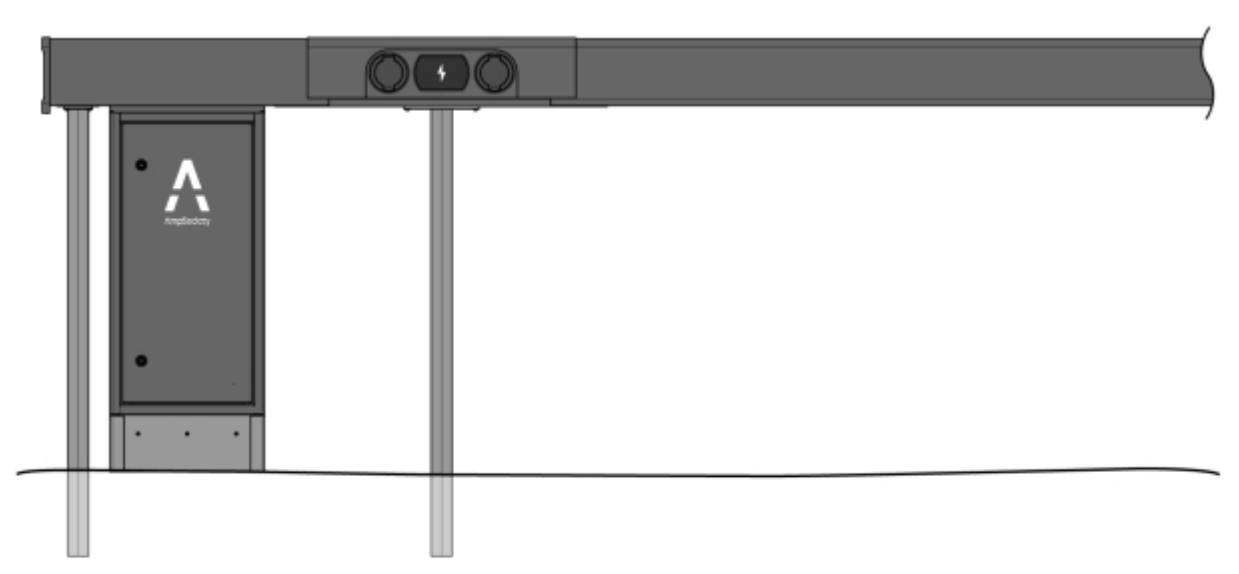

Bild 3: Placeringsanvisning för SmartHub under ConnectBar

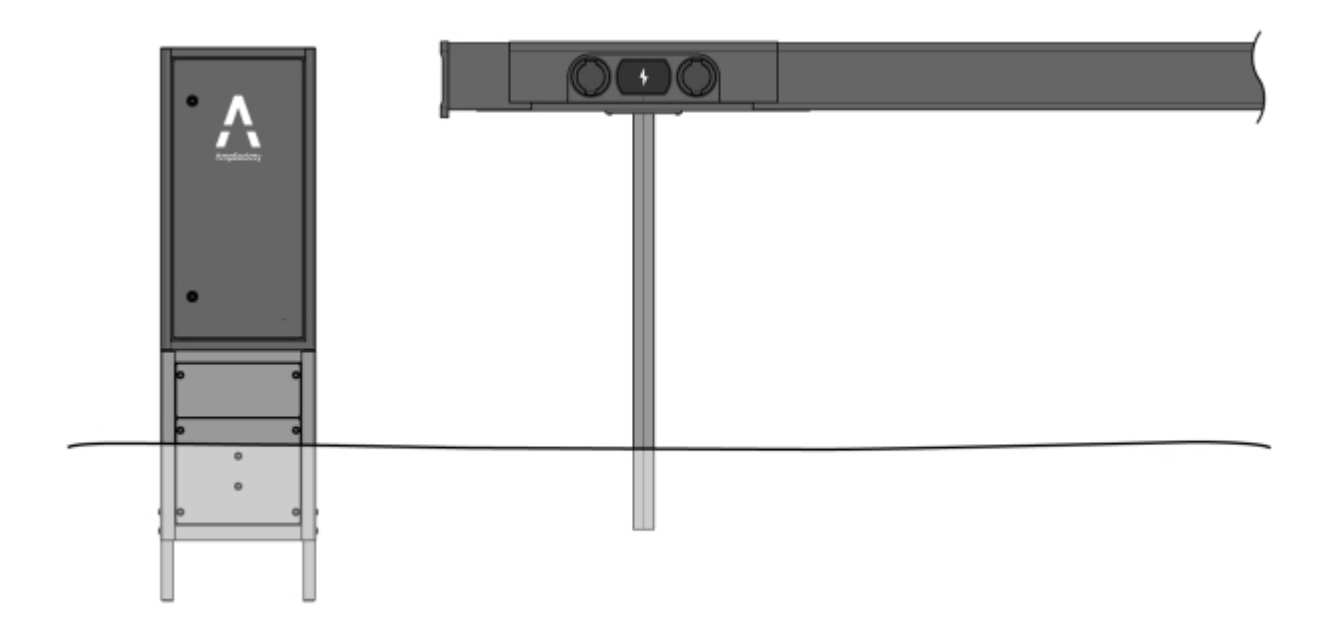

Bild 4: Placeringsanvisning för fristående SmartHub

### Montera SmartHub på vägg

1 Skruva fast väggfästena i väggen med lämpligt fästelement (fästelement medföljer ej).

2 Fäst SmartHub på väggfästena .

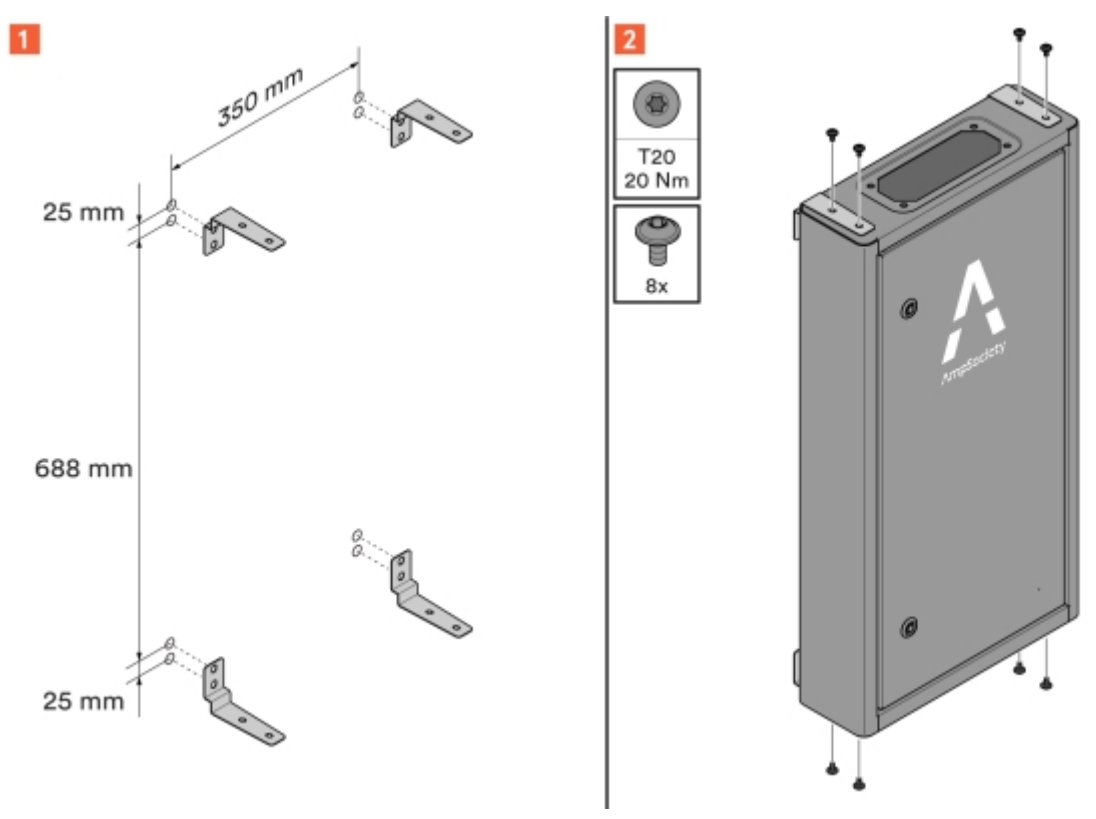

Bild 5: Väggfästen på SmartHub

### Montera SmartHub på mark

När SmartHub monteras under ConnectBar används en täckkjol för att täcka inkommande kablage i botten av SmartHub.

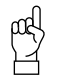

Tänk på!

I detta fall måste stolpar (inklusive infästning) monteras först. Se Avsnitt 5.5 "Montera ChargePod och ConnectBar på stolpar", **sidan 14**.

När fristående SmartHub monteras på mark ska den monteras på en sockel för nedgrävning.

1 För att montera SmartHub under ConnectBar:

1.1 Montera täckkjol på SmartHub.

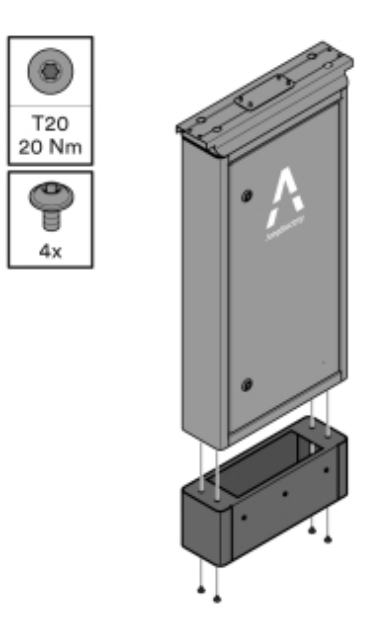

Bild 6: Montage av täckkjol

#### **1.2** Montera SmartHub vid första stolpe.

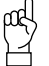

#### Tänk på!

Avståndet mellan stolparna samt rörutlopp ur mark måste följa anvisning.

Stolparna måste vara lika höga så att SmartHub blir horisontell i överkant och eventuella höjdskillnader inte överförs till resten av installationen.

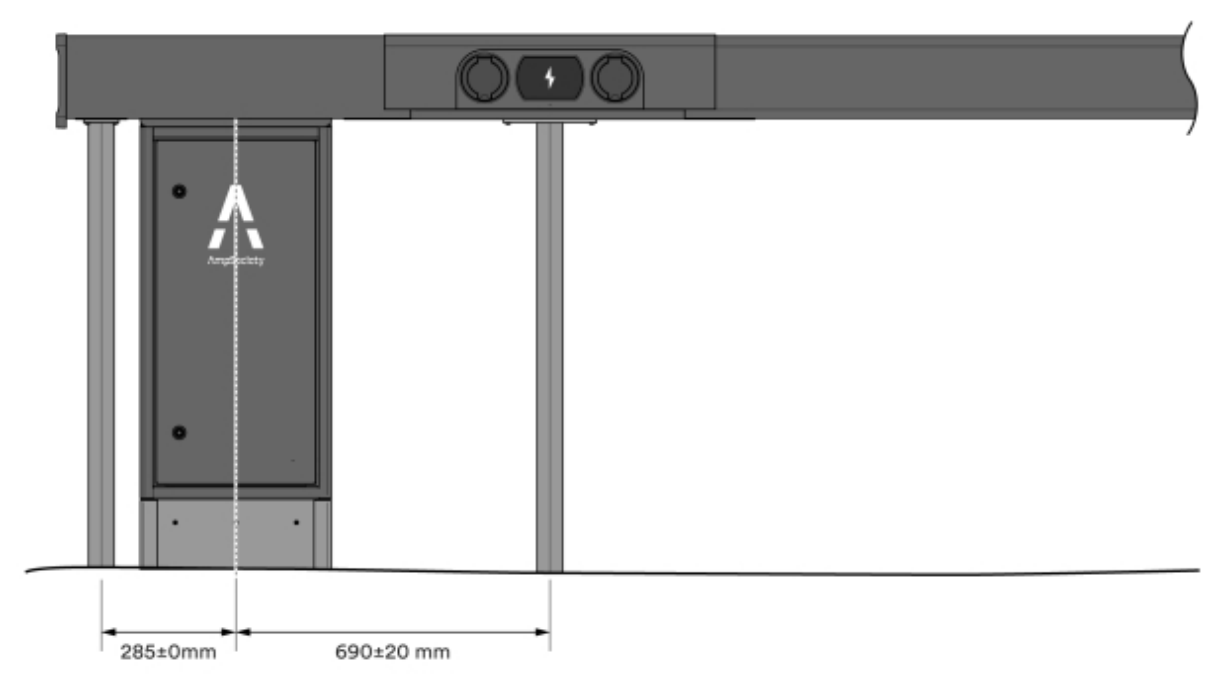

Bild 7: Måttanvisningar - en riktning

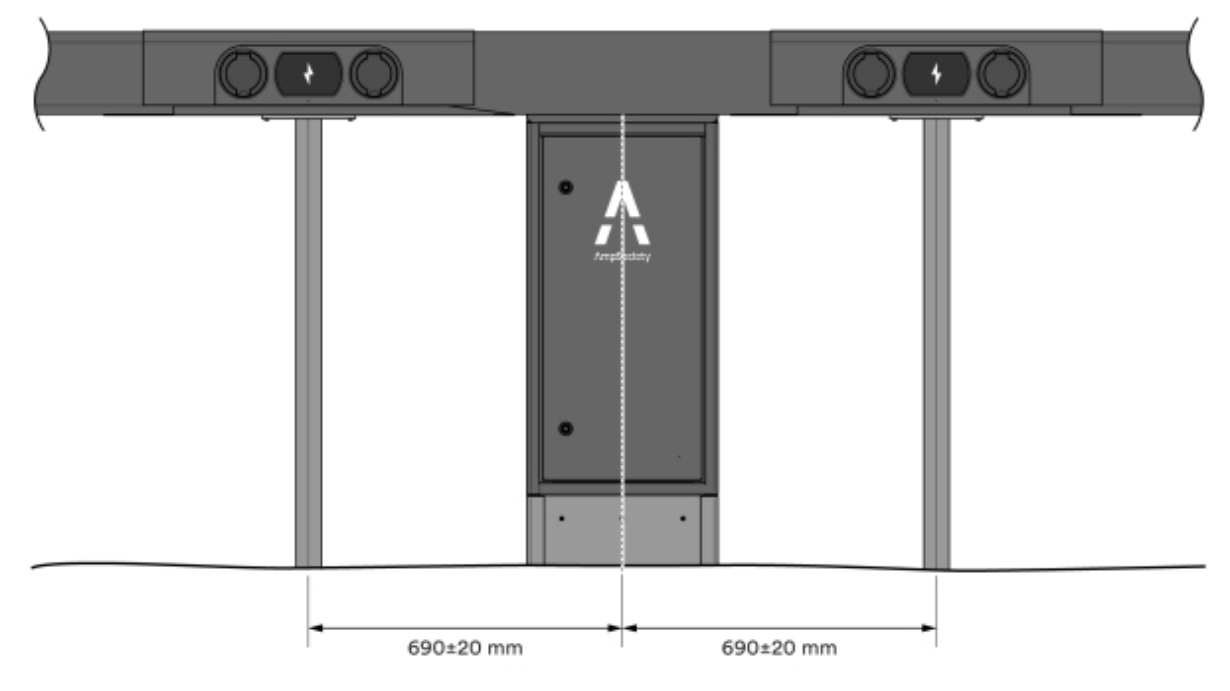

Bild 8: Måttanvisningar - två riktningar

- 2 För att montera fristående SmartHub på mark:
  - 2.1 Montera sockeln enligt anvisning i manualen Sockelmontage. Manualen Sockelmontage medföljer i leveransen.
    - Sockeln har en markering vid marknivån.
    - Sockelns ben används vid montage i mark.
    - Sockeln har två luckor, en som sitter under marknivå och en öppningsbar lucka över marknivå.
      Placera dessa framåt, dvs samma håll som SmartHub kommer öppnas åt.
  - 2.2 Montera SmartHub på sockeln, enligt anvisning i manualen Sockelmontage.
- 3 Kontrollera att SmartHub är rak.

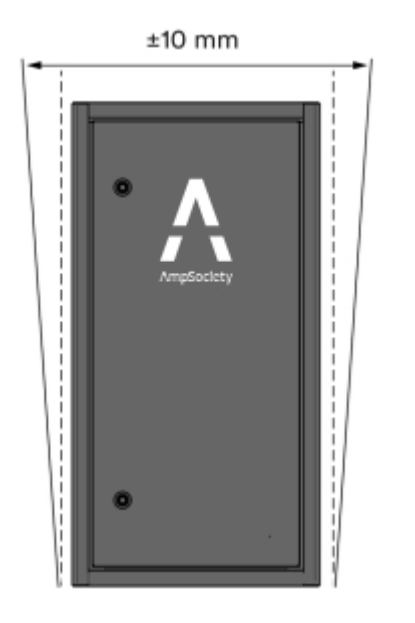

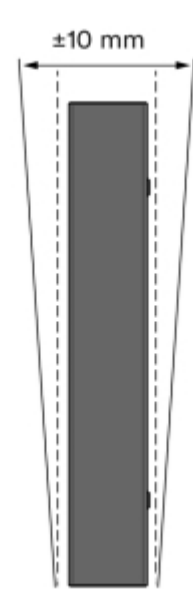

Bild 9: Kontroll av rakhet

- 4 Kontrollera att SmartHub är stabil.
  - När SmartHub är monterad på sockel bör den inte ha någon rörelse framåt/bakåt.

### Intervaller för tillgängliga längder på ConnectBar

| Längd på ConnectBar | Min. parkeringsbredd | Nom. parkeringsbredd<br>B | Max. parkeringsbredd |
|---------------------|----------------------|---------------------------|----------------------|
| 1920 mm             | 2400 mm              | 2500 mm                   | 2600 mm              |
| 2020 mm             | 2500 mm              | 2600 mm                   | 2700 mm              |
| 2120 mm             | 2600 mm              | 2700 mm                   | 2800 mm              |

Tabell 1: Nose2Nose (+/-100 mm)

| Längd på ConnectBar | Min. parkeringsbredd | Nom. parkeringsbredd | Max. parkeringsbredd |
|---------------------|----------------------|----------------------|----------------------|
| 2220 mm             | 2700 mm              | 2800 mm              | 2900 mm              |
| 2320 mm             | 2800 mm              | 2900 mm              | 3000 mm              |
| 2520 mm             | 3000 mm              | 3100 mm              | 3200 mm              |

#### Tabell 2: Standard (+100 mm/-300 mm)

| Längd på ConnectBar | Min. parkeringsbredd | Nom. parkeringsbredd<br>B | Max. parkeringsbredd |
|---------------------|----------------------|---------------------------|----------------------|
| 2020 mm             | 2300 mm              | 2600 mm                   | 2700 mm              |
| 2320 mm             | 2600 mm              | 2900 mm                   | 3000 mm              |
| 2520 mm             | 2800 mm              | 3100 mm                   | 3200 mm              |

### Montera ChargePod och ConnectBar på stolpar

- 1 Installera stolpfundament av typen markskruv eller betongfundament med håldiameter 60 mm.
  - Placera fundamenten längs kanten på parkeringsplatsen om det är möjligt. Om underlaget i marken gör detta olämpligt kan de placeras upp till 500 mm från parkeringsplatsen.
  - Är parkeringsbredden enligt Avsnitt 5.4 "Intervaller för tillgängliga längder på ConnectBar", sidan 13 skall stolparna monteras i parkeringskorsen.

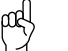

#### Tänk på!

Använd längsta möjliga ConnectBar i intervallet för förbättra dess stabilitet.

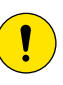

#### Försiktighet!

Om ni inte använder markskruv/markspjut rekommenderas betongfundament av typen Saferoad 60/500 (600500 FundSafeR 60/500).

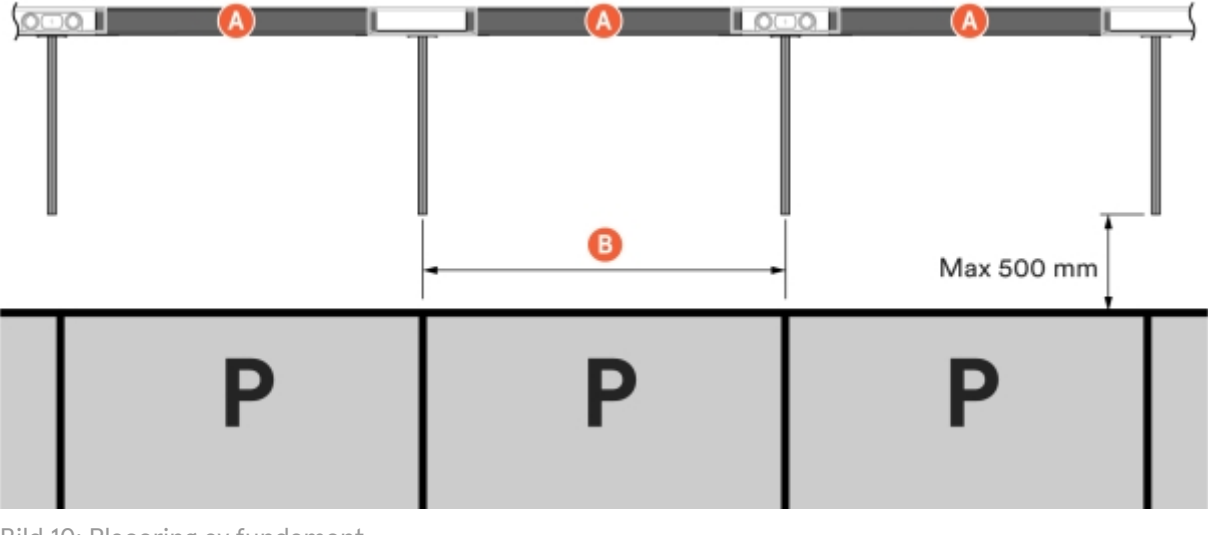

Bild 10: Placering av fundament

A Längd på ConnectBar

B Nominell parkeringsbredd

- 2 Bestäm höjd på ConnectBar.
  - **2.1** När SmartHub monteras under ConnectBar är maximal höjd till underkant på ConnectBar vid laddcentral 900 mm vilket ger CC uttag 996 mm. Maximal höjd till underkant på ConnectBar utan laddcentral är 830 mm vilket ger CC uttag 926 mm.

Bild 11: Höjd på ConnectBar

**2.2** När SmartHub monteras fristående på sockel är maximal höjd till underkant på ConnectBar vid laddcentral 900 mm vilket ger CC uttag 996 mm. Maximal höjd till underkant på ConnectBar utan laddcentral är 830 mm vilket ger CC uttag 926 mm.

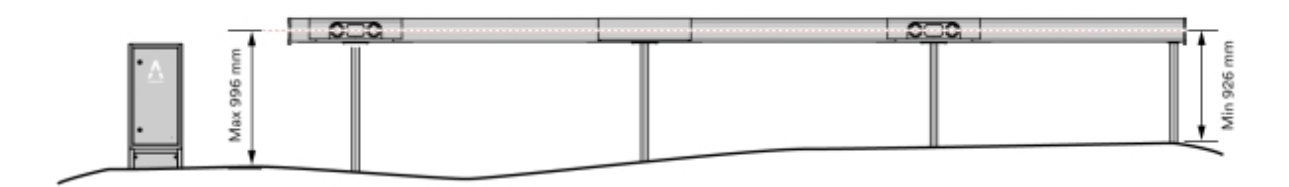

Bild 12: Höjd på ConnectBar

- **2.3** När SmartHub monteras fristående på vägg är maximal höjd till underkant på väggfäste 900 mm vilket ger CC höjd 996 mm. Minst höjd till underkant på väggfäste är 800 mm vilket ger CC höjd 896 mm.
- 3 Kapa stolparna till rätt längd med hjälp av kap-och gersåg eller bandsåg. Stolparna levereras med 1450 mm längd.

| $\mu$ |  |
|-------|--|
| 14    |  |

#### Tänk på!

Om ConnectBar ska monteras vid ett senare tillfälle lämnas stolparna okapade och omonterade för att underlätta fortsatt montage.

- Tvätta stolparna innan kapning.
- Såga med vass klinga.
- 4 Mät in stolparna med stolp-pass och fixera med kilar.
  - Det är viktigt att stolparna bottnar i fundamentet.
  - För extra stabilitet, använd sättsand för att fylla mellanrummet mellan stolpe och fundament.

5 Kontrollera att stolparna ger en plan linje att montera ConnectBar på. Största tillåtna lutningsdifferens per sektion är totalt 10 mm mellan ändarna.

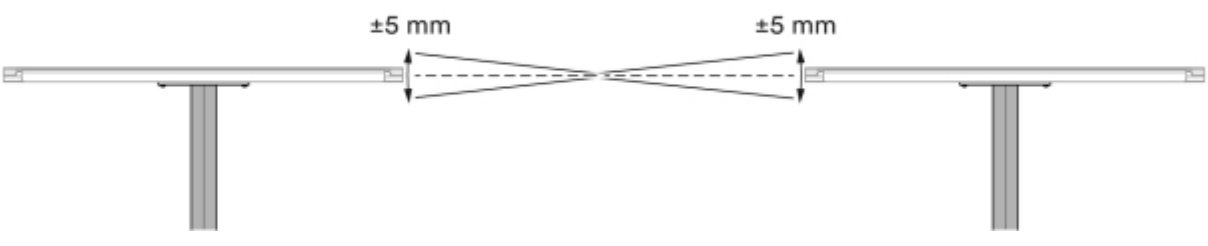

Bild 13: Maximal lutningsdifferens

- 6 Kontrollera att stolparna är raka med hjälp av ett snöre, justera vid behov.
  - Lutning framåt/bakåt får vara max 20 mm per meter stolpe.
  - Lutning i sidled får vara max 10 mm per meter stolpe.
  - Den sammanlagda lutningen på två närliggande stolpar får vara max 15 mm per meter stolpe.

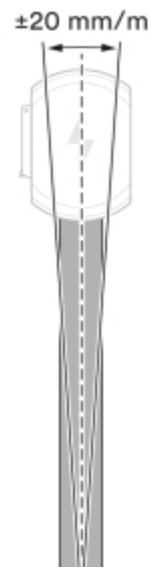

Bild 14: Max lutning - fram och bak

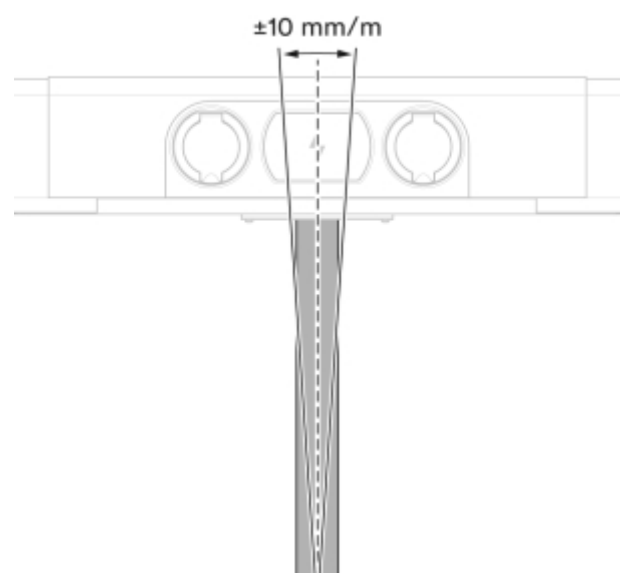

Bild 15: Max lutning - sidled

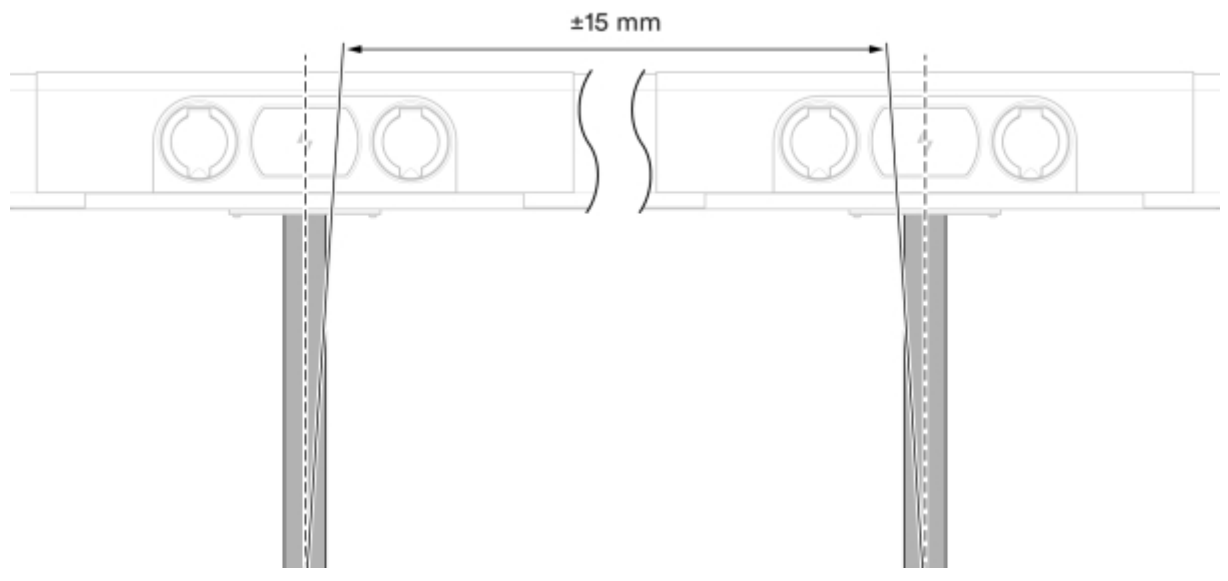

Bild 16: Max lutning - sammanlagd

- 7 Kontrollera stabiliteten.
  - Maximal rörelse framåt/bakåt bör vara max 20 mm per meter stolpe.

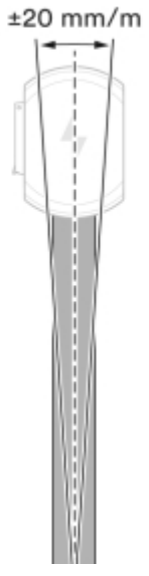

Bild 17: Kontroll av stabilitet

#### 8 Montera konsoler på varje stolpfäste.

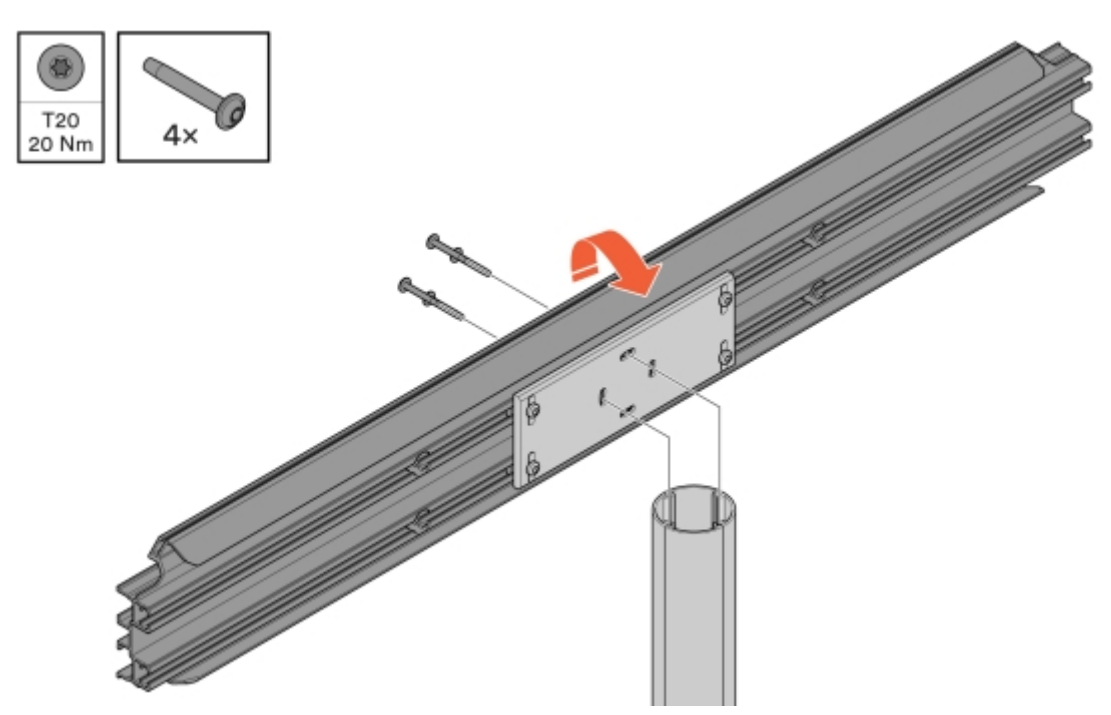

Bild 18: Montage av konsol

9 Linjera konsolerna och fixera sedan stolpfästet underifrån.

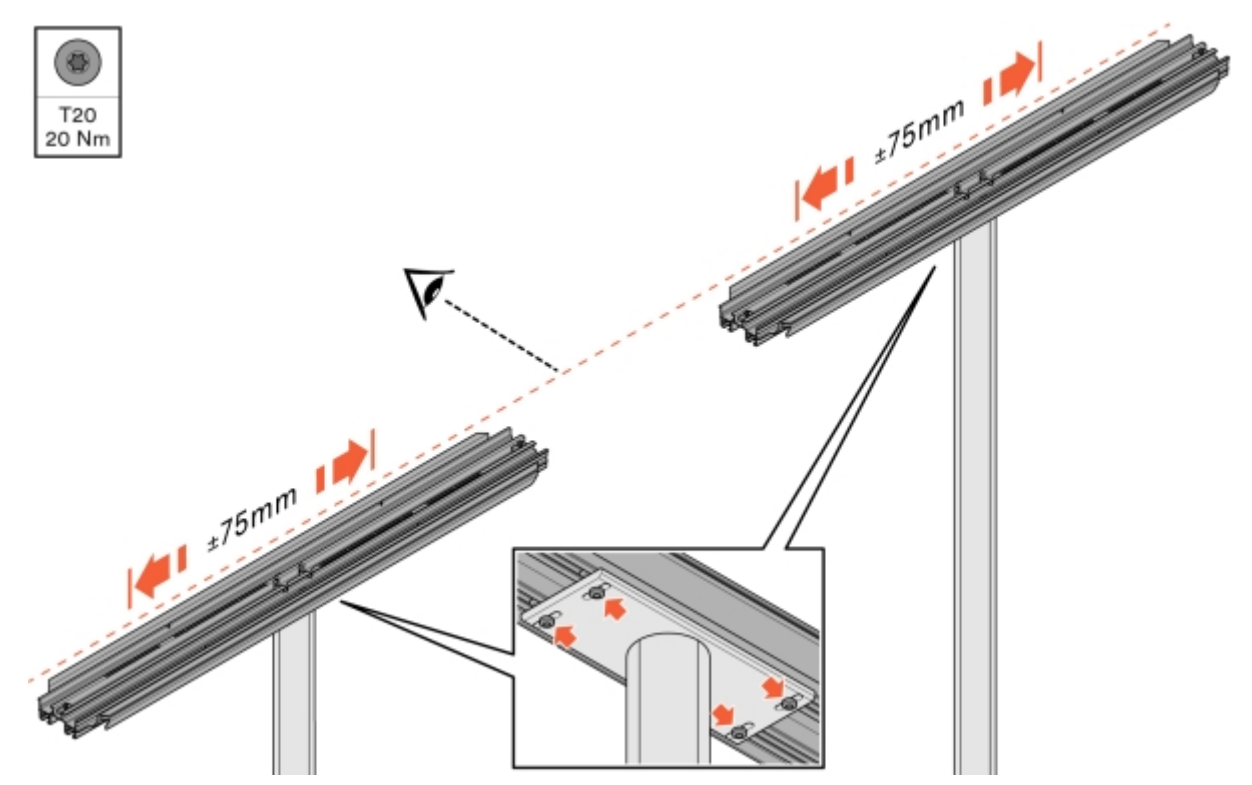

Bild 19: Linjering och fixering av konsol

#### 10 Montera ConnectBar.

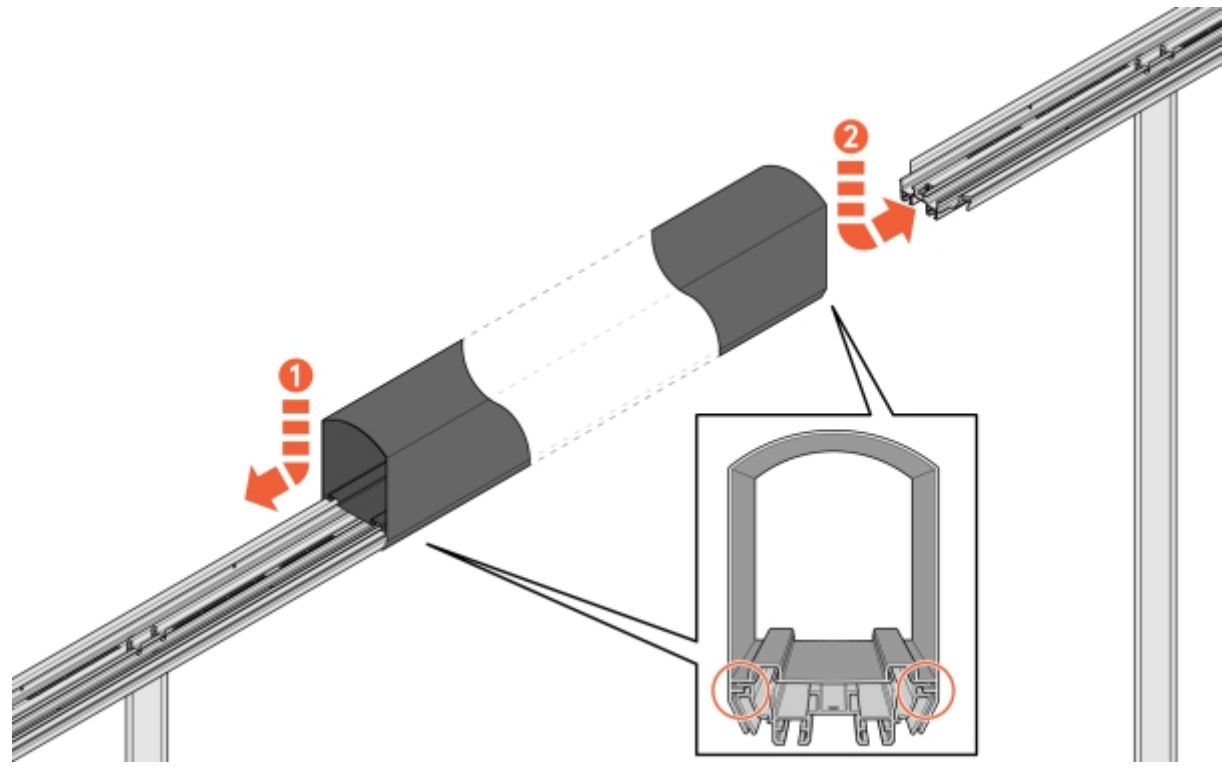

Bild 20: Montering av ConnectBar

11 Granska montaget och kontrollera att ConnectBar är monterad i spåren på konsolen.

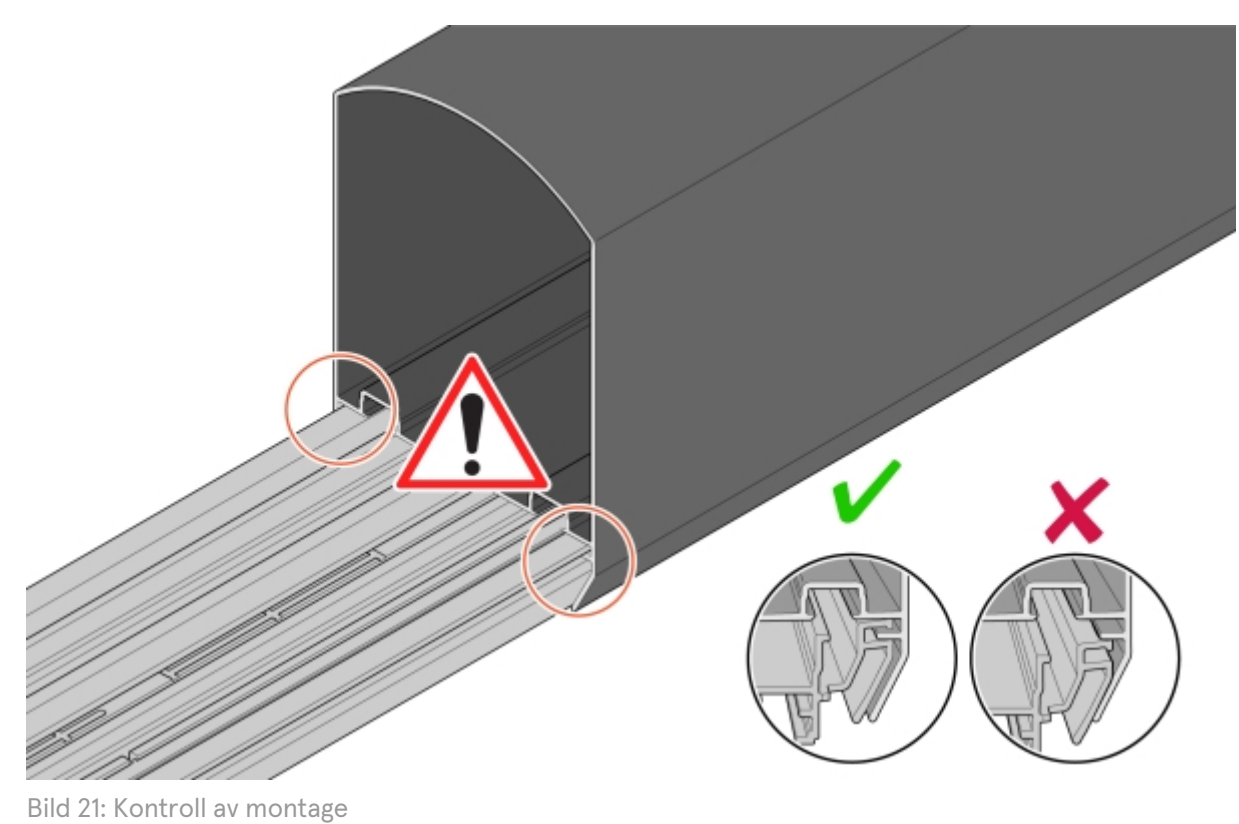

12 Justera ConnectBar längs med konsolerna.

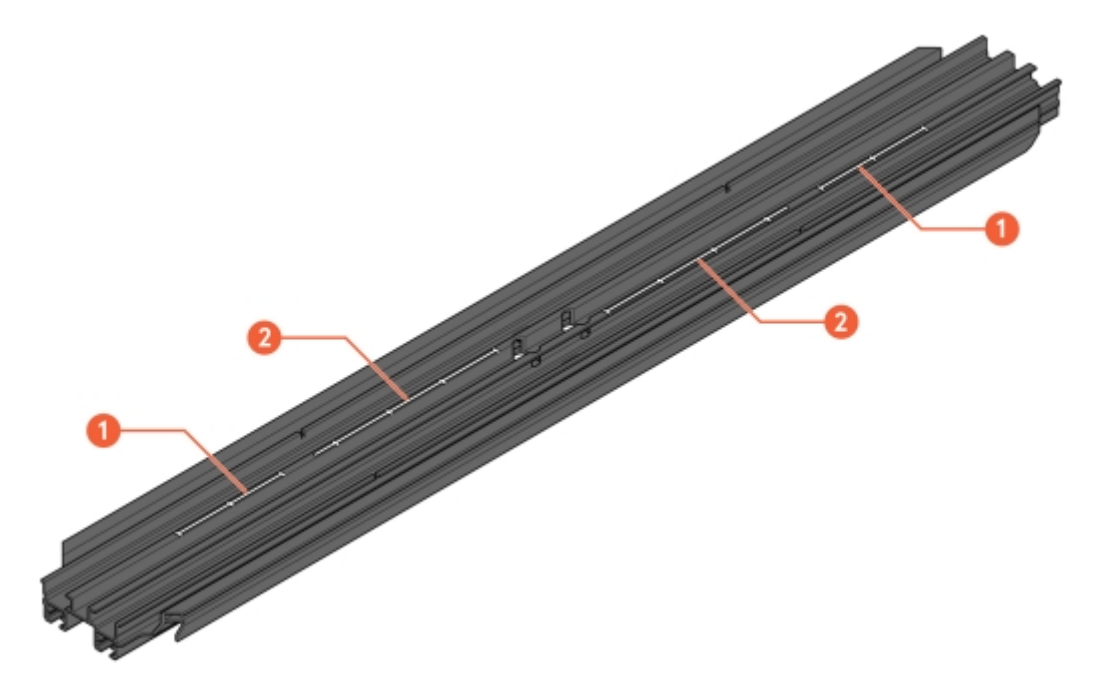

Bild 22: Spår för justering

- 1 Skala för justering med ChargePod
- 2 Skala för justering utan Chargepod

#### 13 Fixera ConnectBar i konsol.

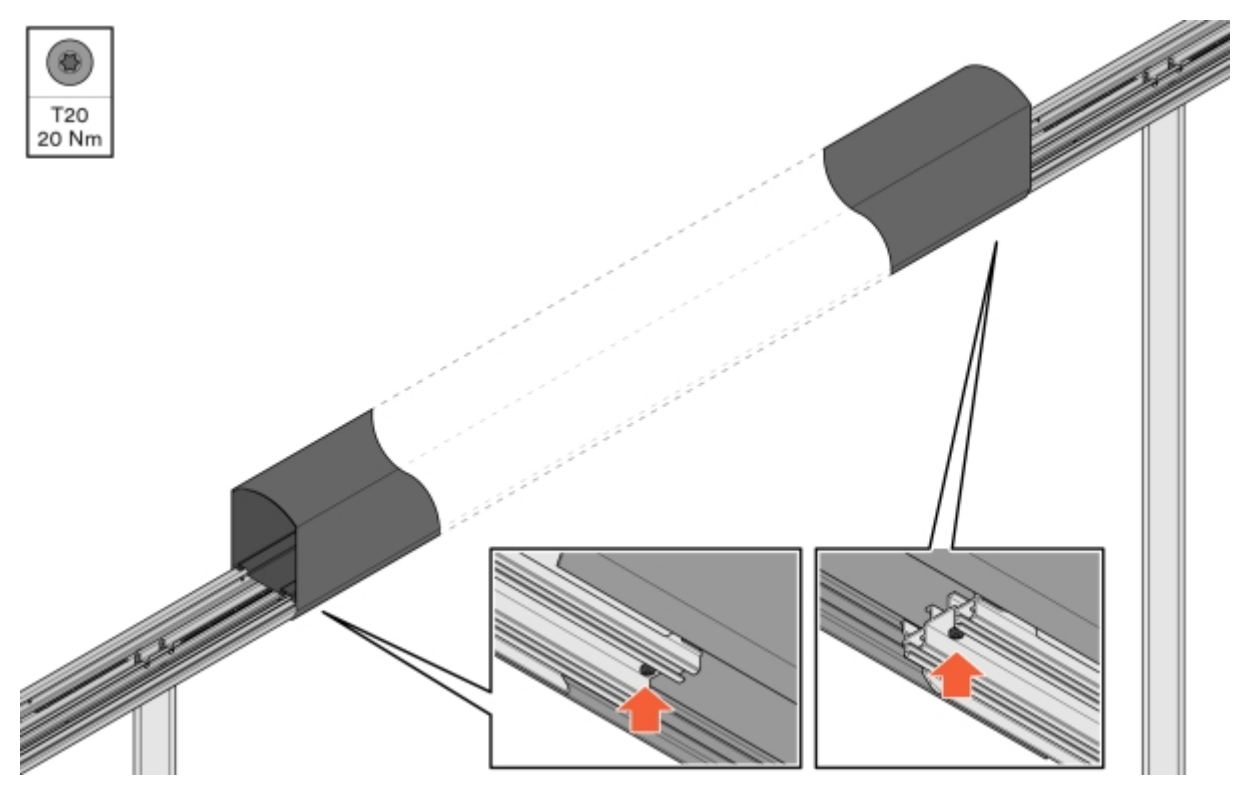

Bild 23: Fixering av ConnectBar

14 Kontrollera att ConnectBar är rak. Största tillåtna lutningsdifferens per sektion är totalt 10 mm mellan ändarna.

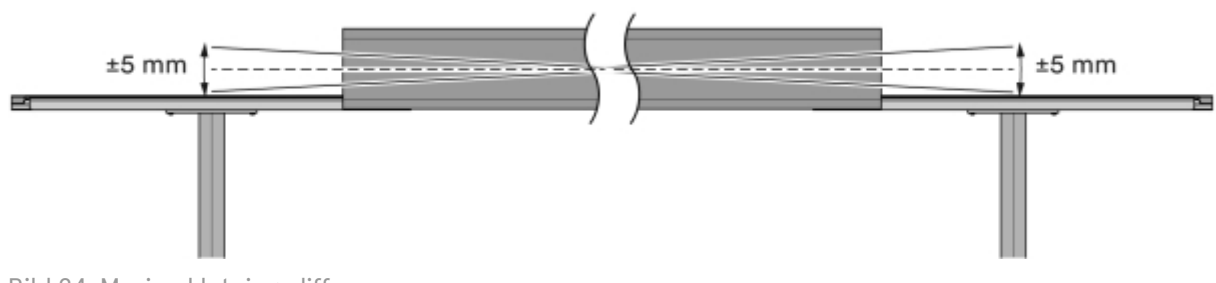

Bild 24: Maximal lutningsdifferens

15 Vid installation av belysning, dra LED-listen genom profilen.

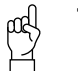

**Tänk på!** LED-listen måste vridas 90 grader för att passa i spåret på konsolen.

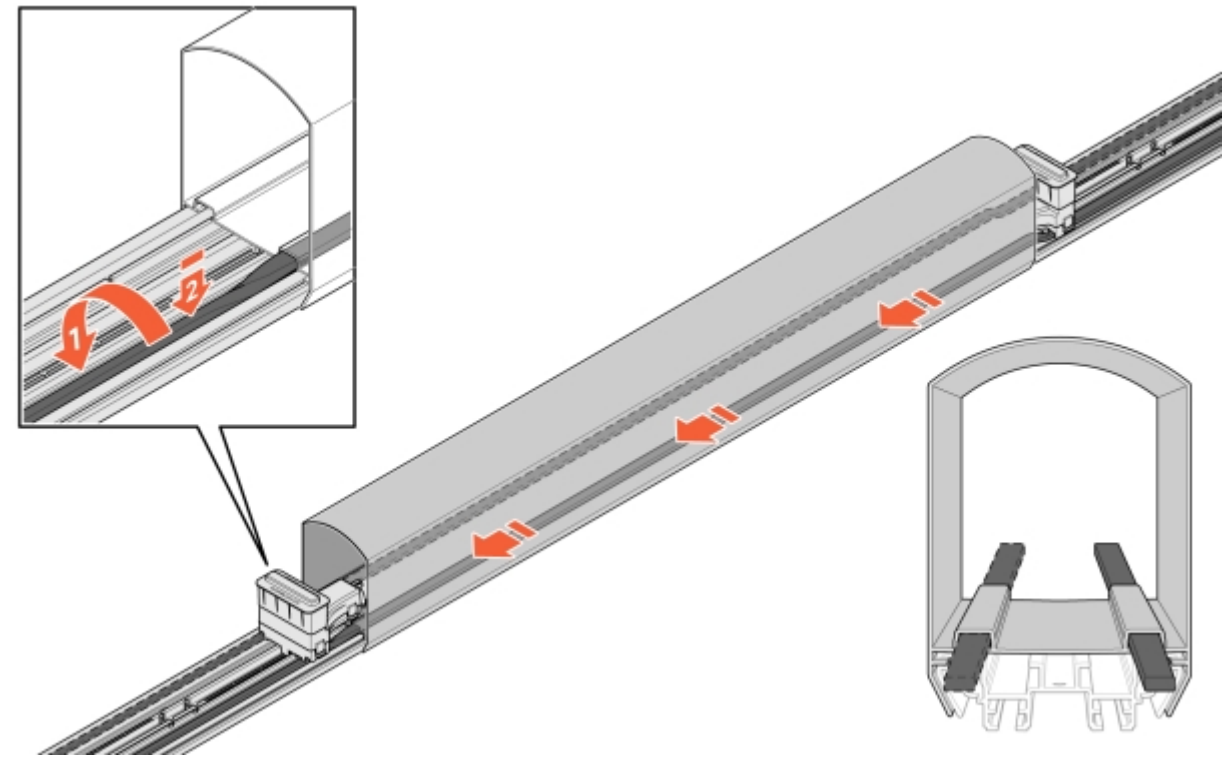

Bild 25: Installation av LED

- 16 För in kablaget i ConnectBar:
  - 16.1 Skjut in ett kontaktstycke och fäst det i konsolens fästhål.

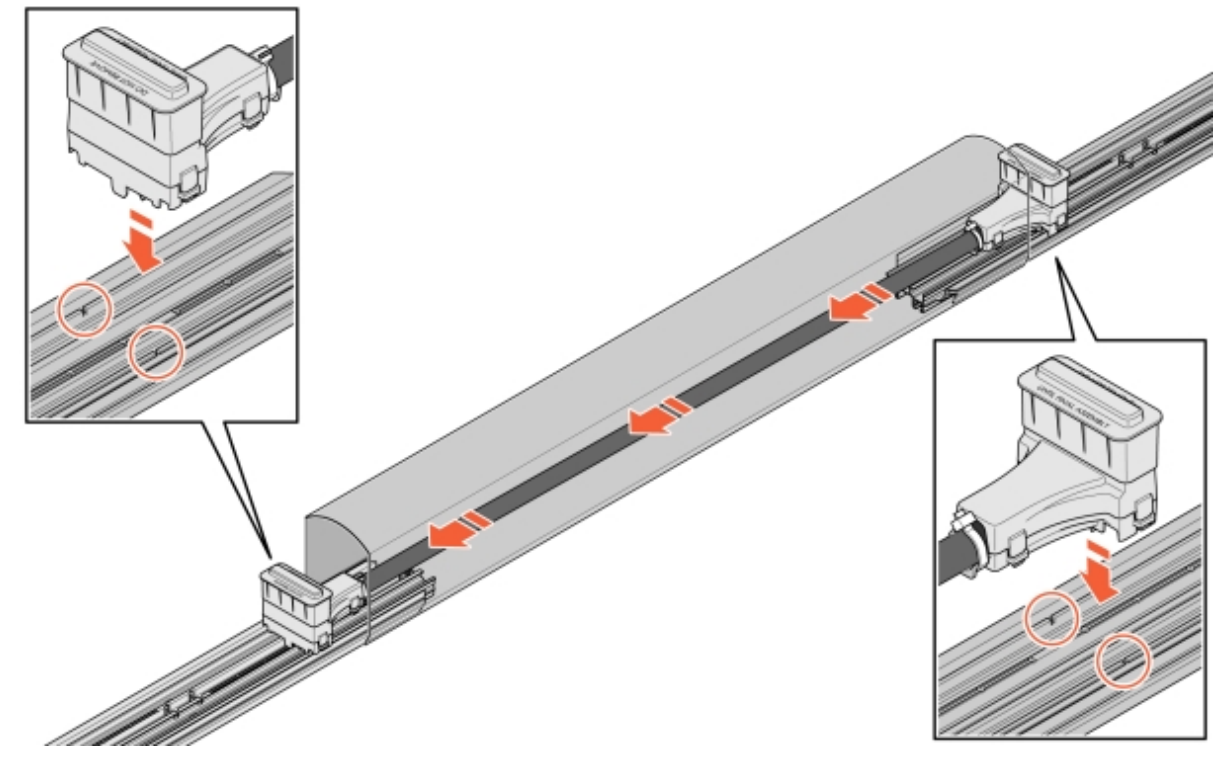

Bild 26: Kablage i ConnectBar

16.2 Om kablaget är för långt, loopa kabeln ett varv och fäst sedan andra kontaktstycket.

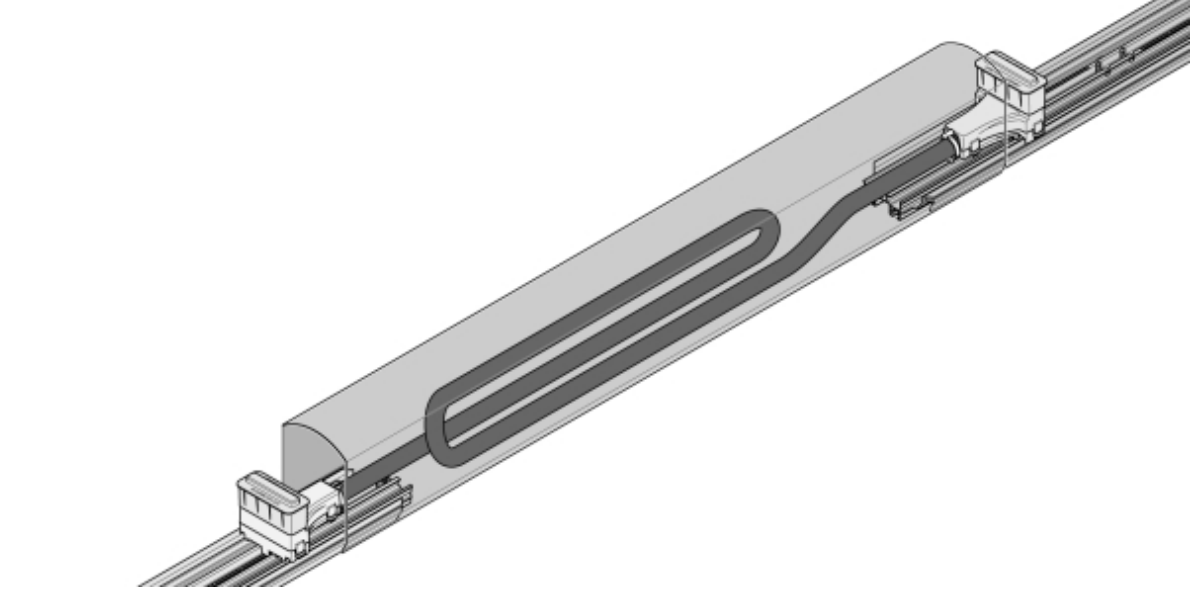

Bild 27: Loopat kablage

17 Ta bort skyddskåporna från kontaktstyckena, montera ChargePod rakt uppifrån och ned och fäst underifrån.

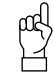

#### Tänk på!

ChargePod är avsedd för fast installation och får endast av- eller återmonteras för reparationer eller utbyte. Undvik att sätta i och ta loss ChargePod i onödan.

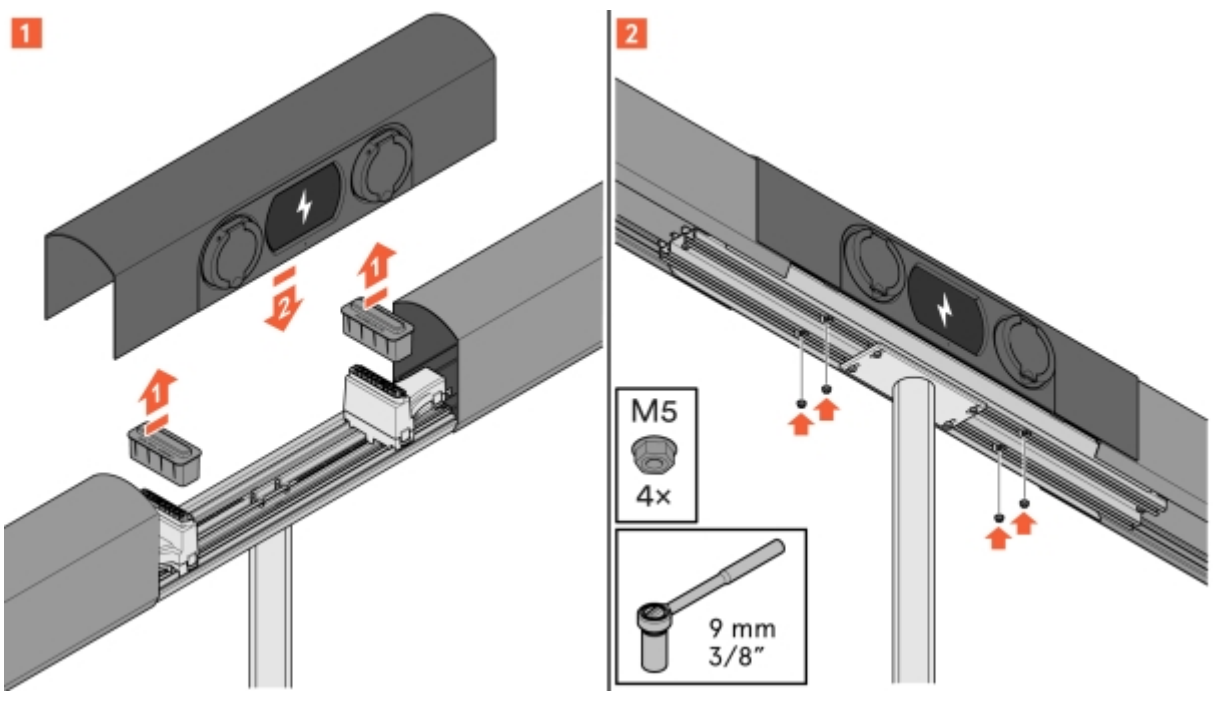

Bild 28: Montering av ChargePod

### Montera ChargePod och ConnectBar på vägg

- 1 Bestäm höjd på ConnectBar. Idealhöjden till mitten på ladduttaget är 1100 mm ovan mark.
  - Säkerställ att inget annat avtalats med kund.
  - Sluttar marken får den högsta höjden inte överstiga CC 1200 mm och den lägsta höjden inte understiga CC 600 mm.

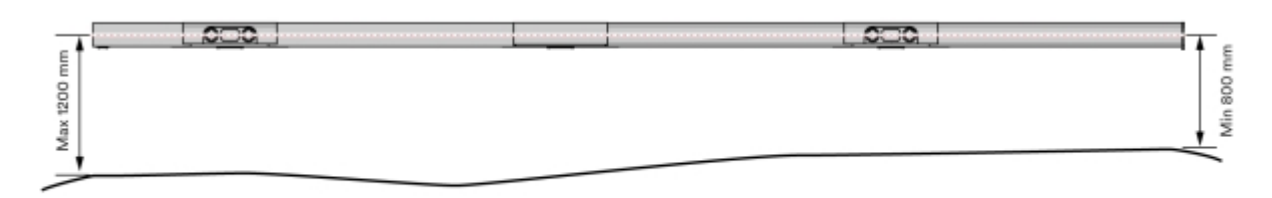

Bild 29: Höjd på ConnectBar

- 2 Montera väggfästen där ChargePod ska sitta.
  - Väggfästena är en L-profil som skruvas på väggen.
  - Välj fästelement beroende på underlag.

Kontrollera Avsnitt 5.4 "Intervaller för tillgängliga längder på ConnectBar", **sidan 13** för rekommenderad bredd mellan väggfästena.

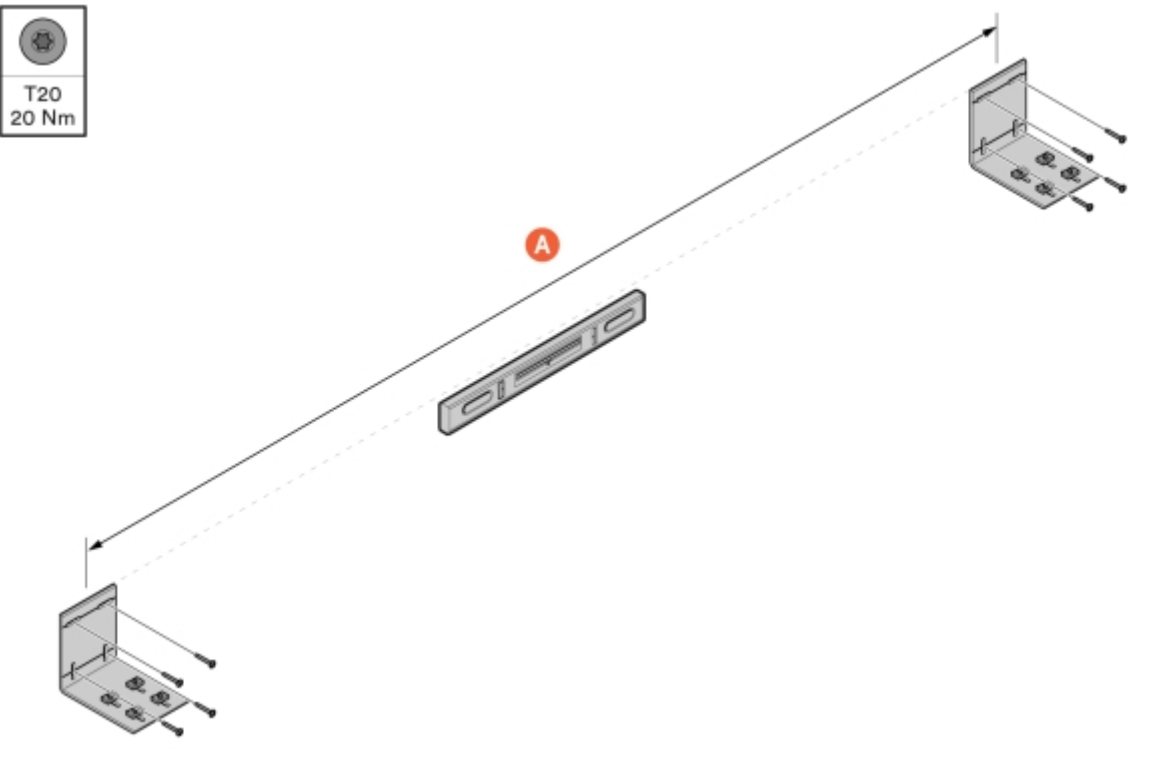

Bild 30: Montage av väggfästen

A Längd på ConnectBar

3 Montera konsoler på varje väggfäste.

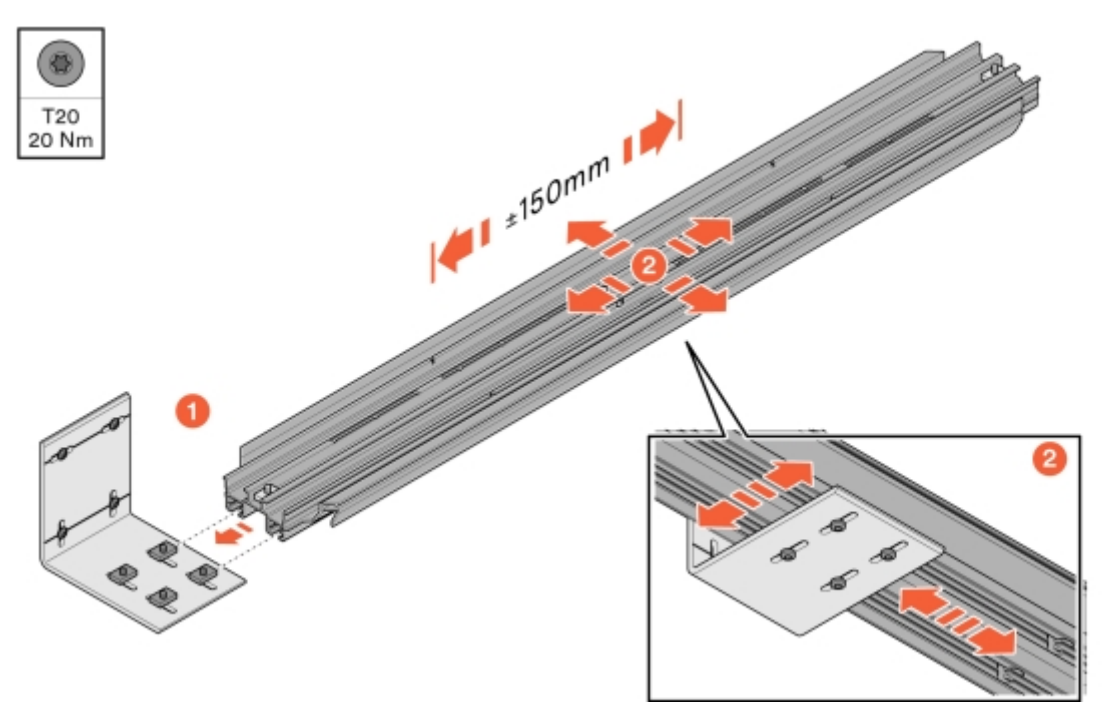

Bild 31: Montage av konsol

#### 4 Linjera konsolerna och fixera sedan väggfästet underifrån.

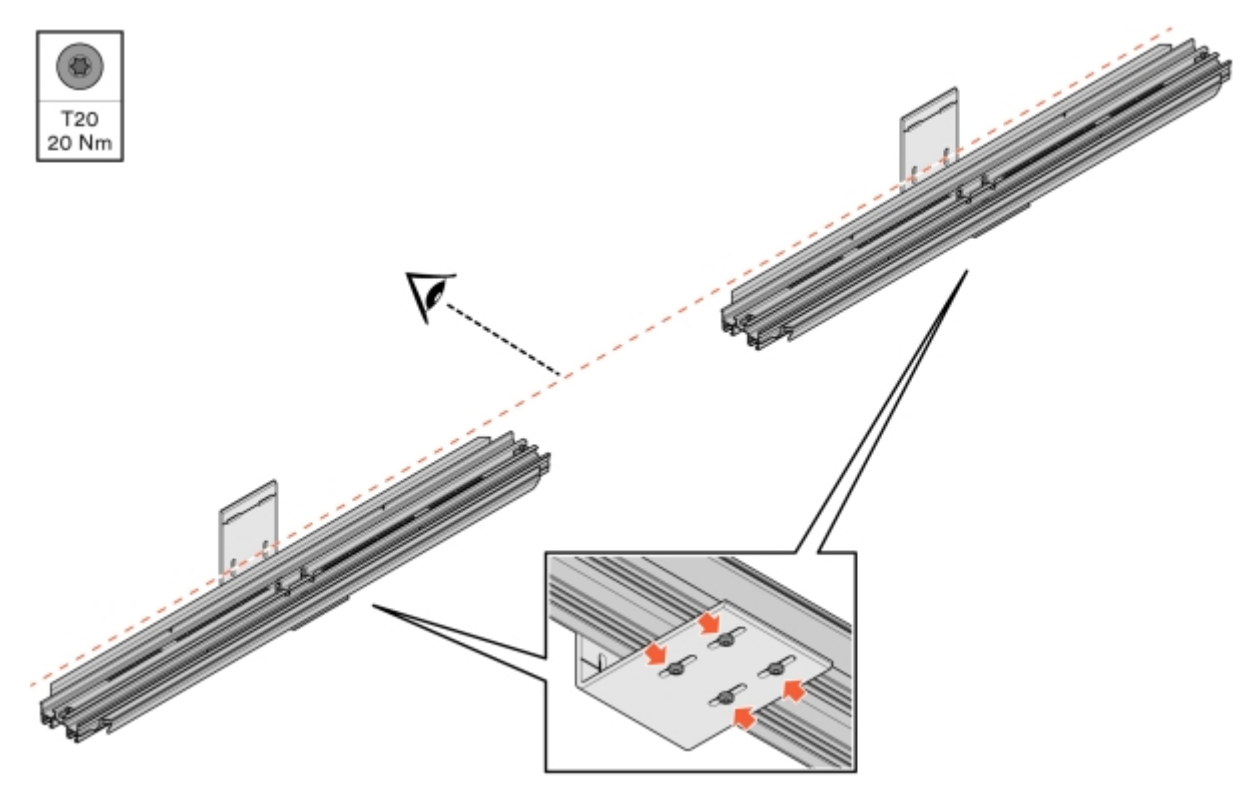

Bild 32: Linjering och fixering av konsol

#### 5 Montera ConnectBar.

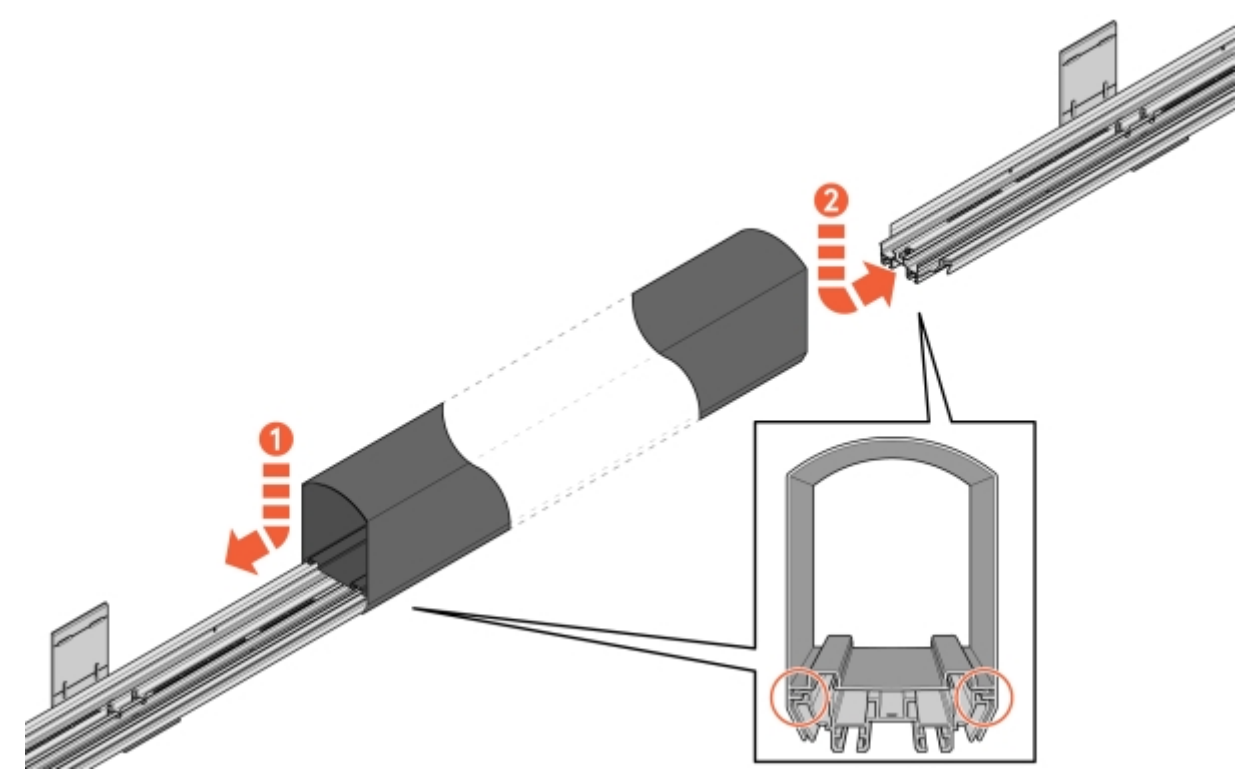

Bild 33: Montering av ConnectBar

6 Granska montaget och kontrollera att ConnectBar är monterad i spåren på konsolen.

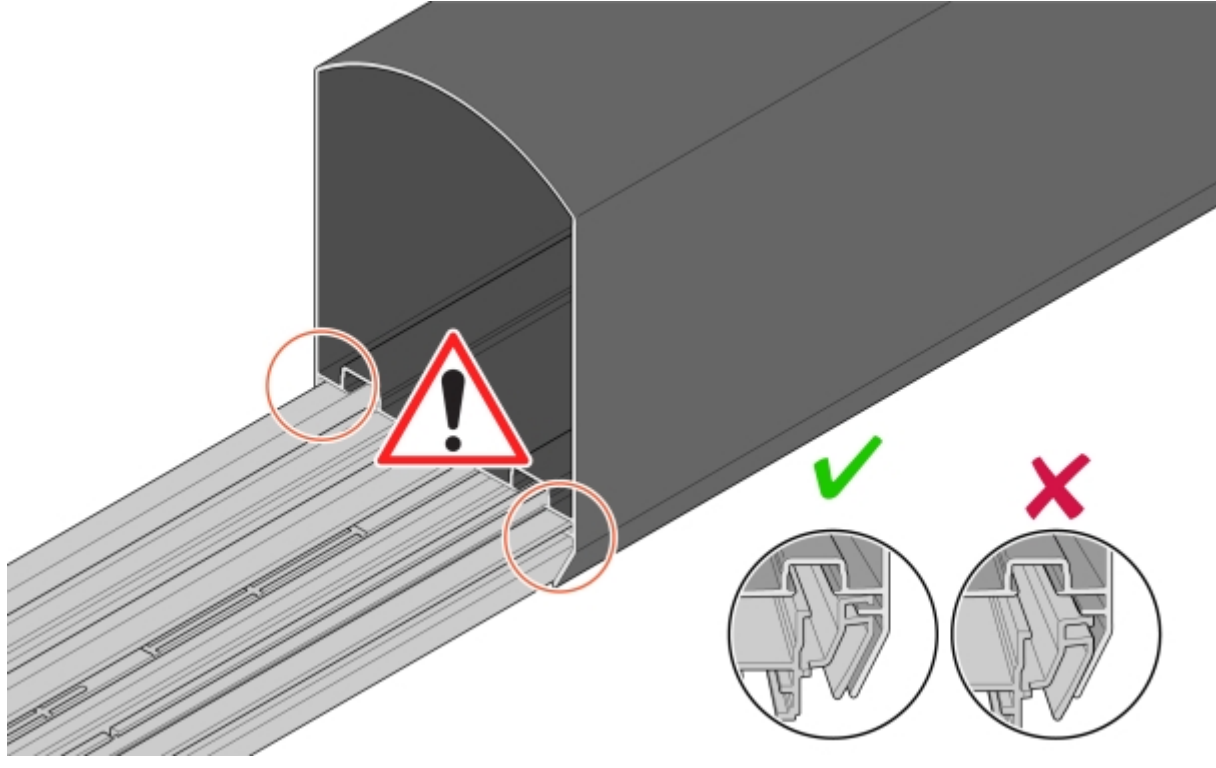

Bild 34: Kontroll av montage

7 Justera ConnectBar längs med konsolerna.

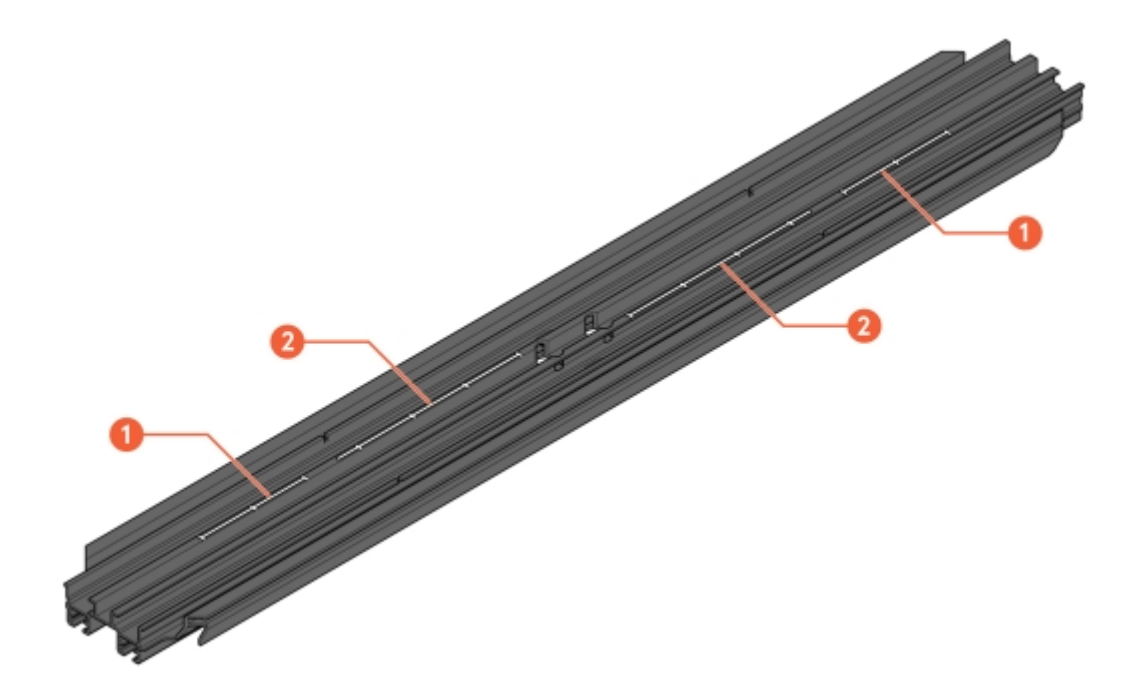

Bild 35: Spår för justering

- 1 Skala för justering med ChargePod
- 2 Skala för justering utan ChargePod

8 Fixera ConnectBar i konsol.

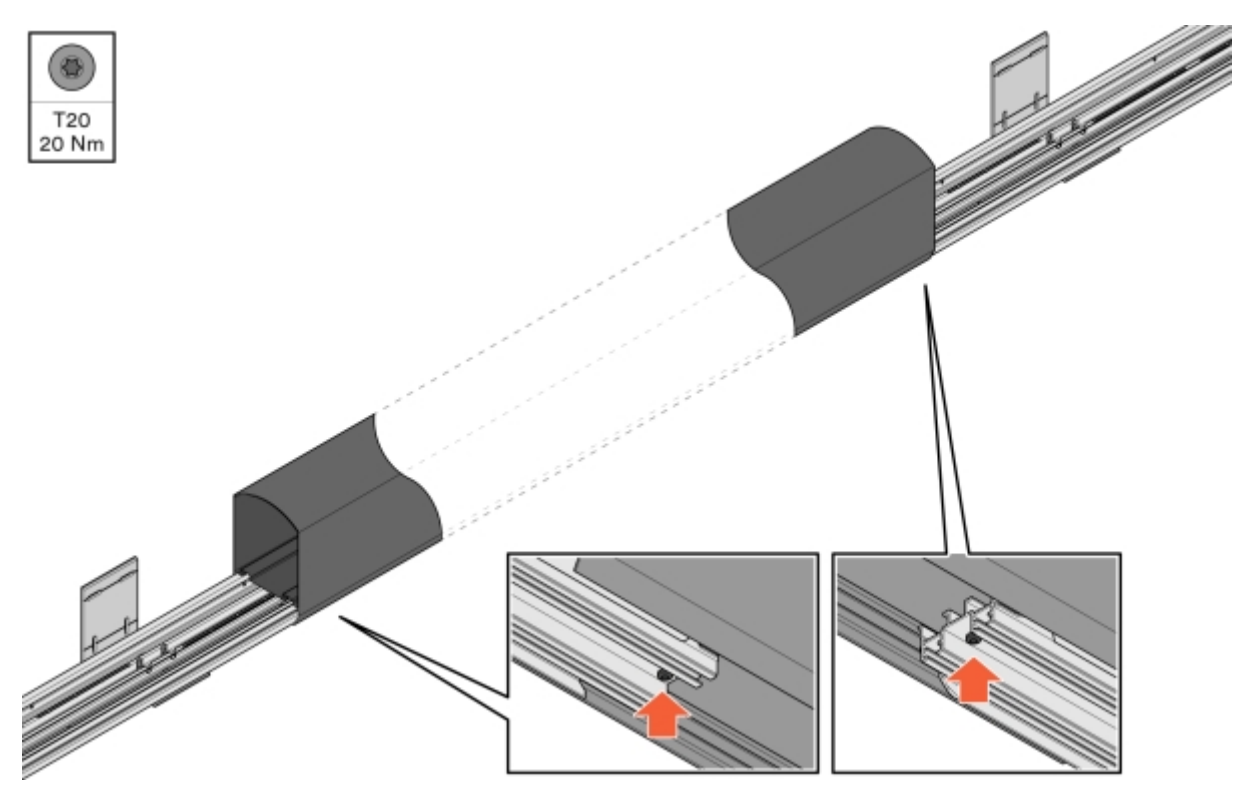

Bild 36: Fixering av ConnectBar

- 9 Kontrollera att ConnectBar är rak.
  - Största tillåtna lutningsdifferens per sektion är totalt 2 mm mellan ändarna.

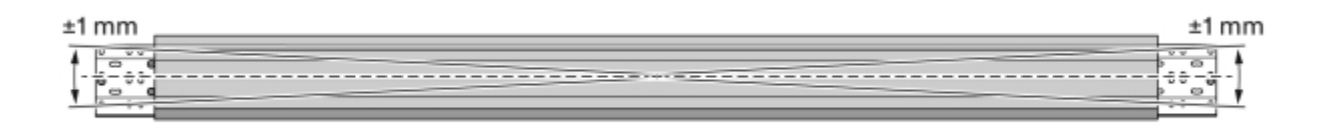

Bild 37: Kontroll av rakhet

10 Vid installation av belysning, dra LED-listen genom profilen.

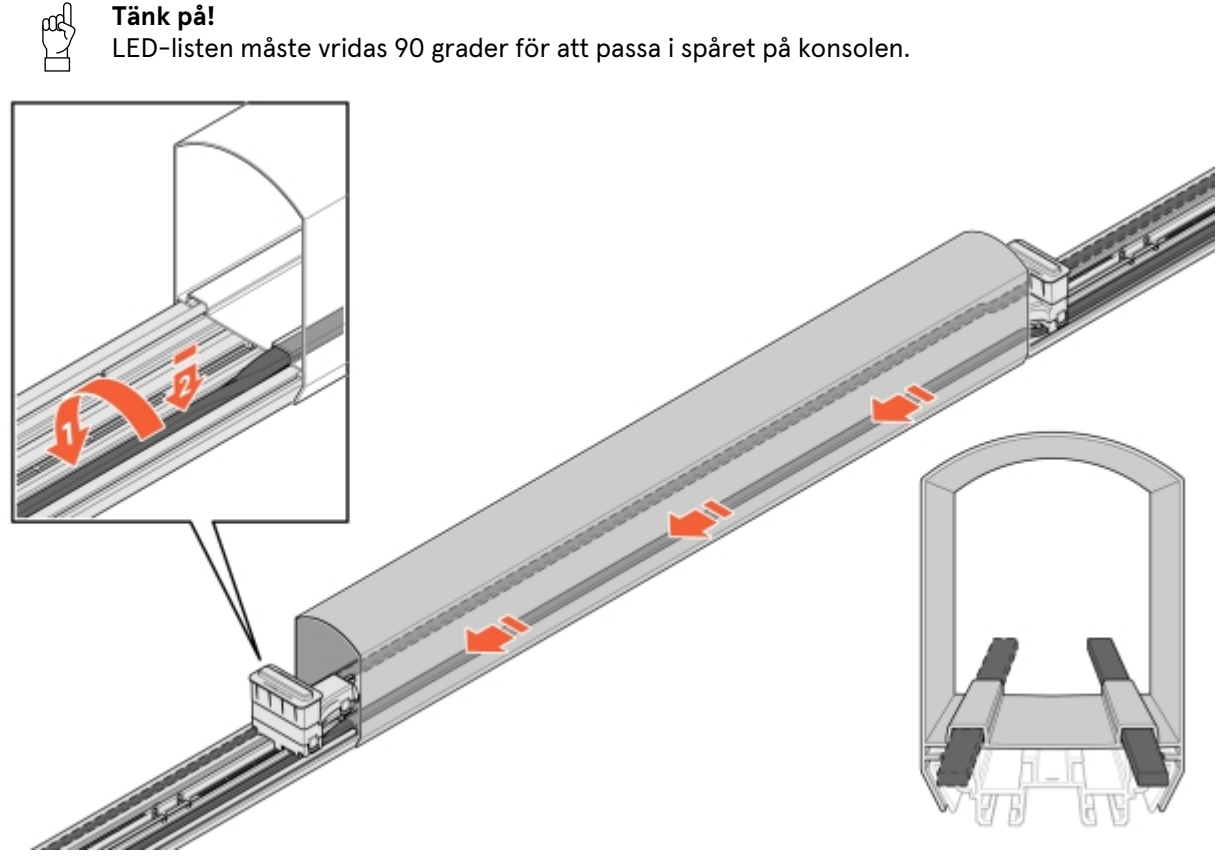

Bild 38: Installation av LED

- 11 För in kablaget i ConnectBar:
  - 11.1 Skjut in ett kontaktstycke och fäst det i konsolens fästhål.

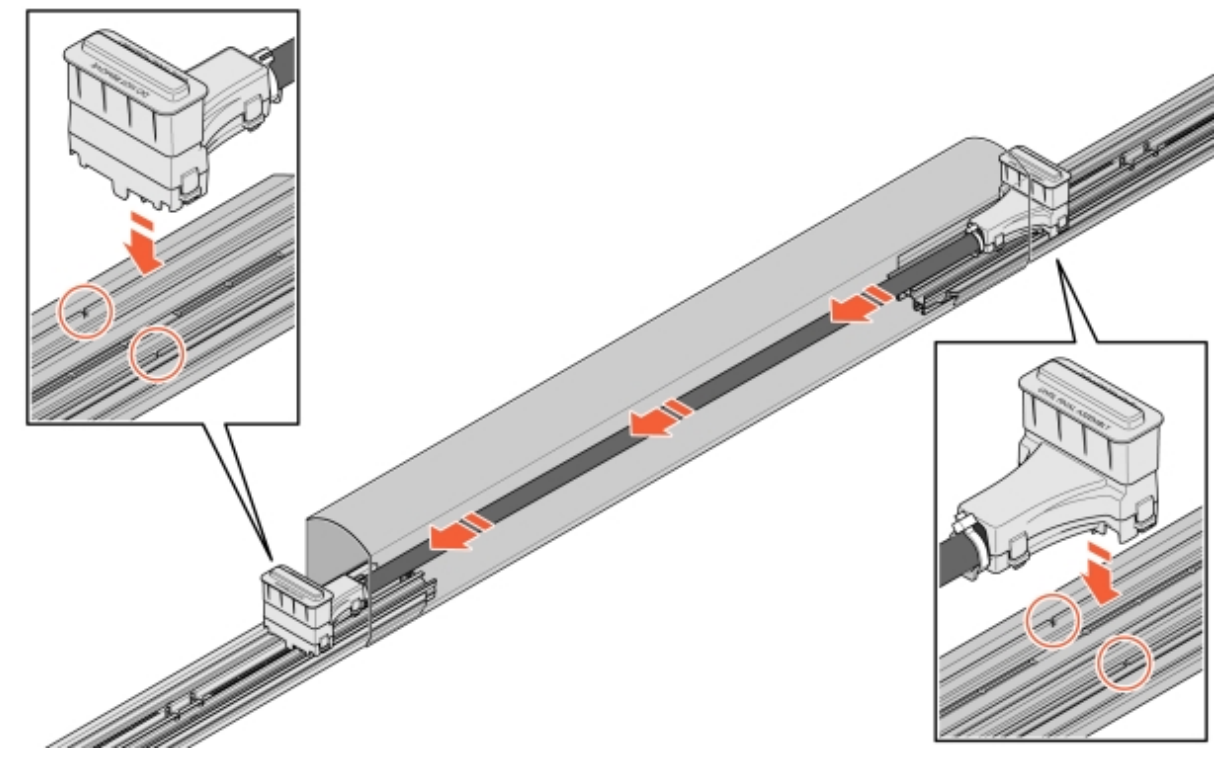

Bild 39: Kablage i ConnectBar

11.2 Om kablaget är för långt, loopa kabeln ett varv och fäst sedan andra kontaktstycket.

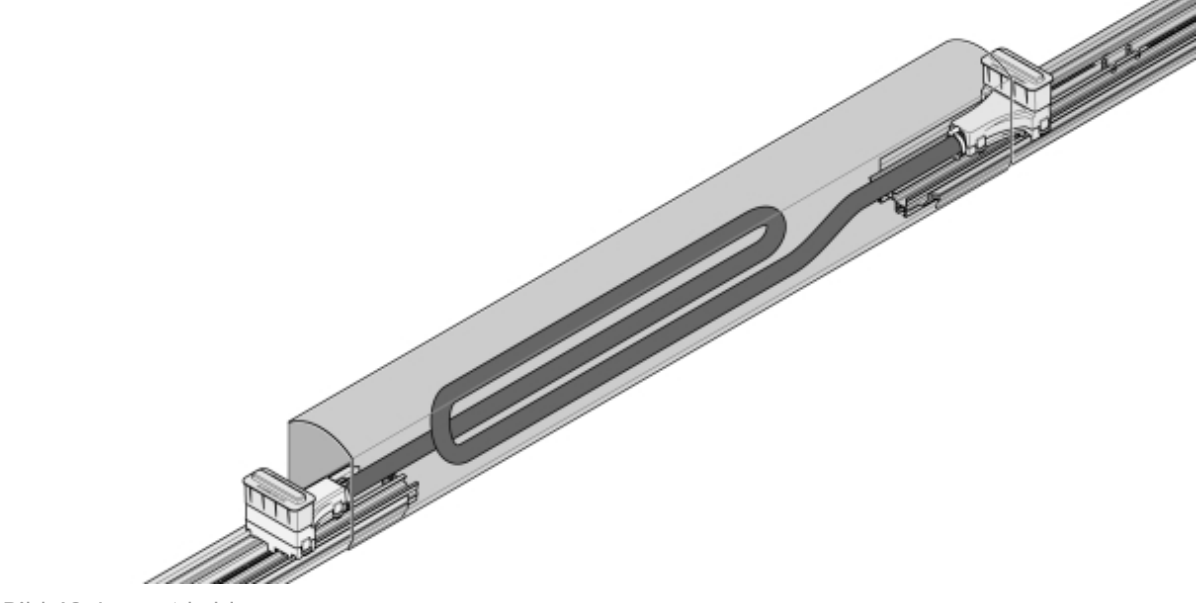

Bild 40: Loopat kablage

12 Ta bort skyddskåporna från kontaktstyckena, montera ChargePod rakt uppifrån och ned och fäst underifrån.

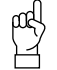

#### Tänk på!

ChargePod är avsedd för fast installation och får endast av- eller återmonteras för reparationer eller utbyte. Kontakten på ChargePod och ConnectCable är utformad för permanenta anslutningar och bör inte utsättas för ett högt antal kopplingscykler.

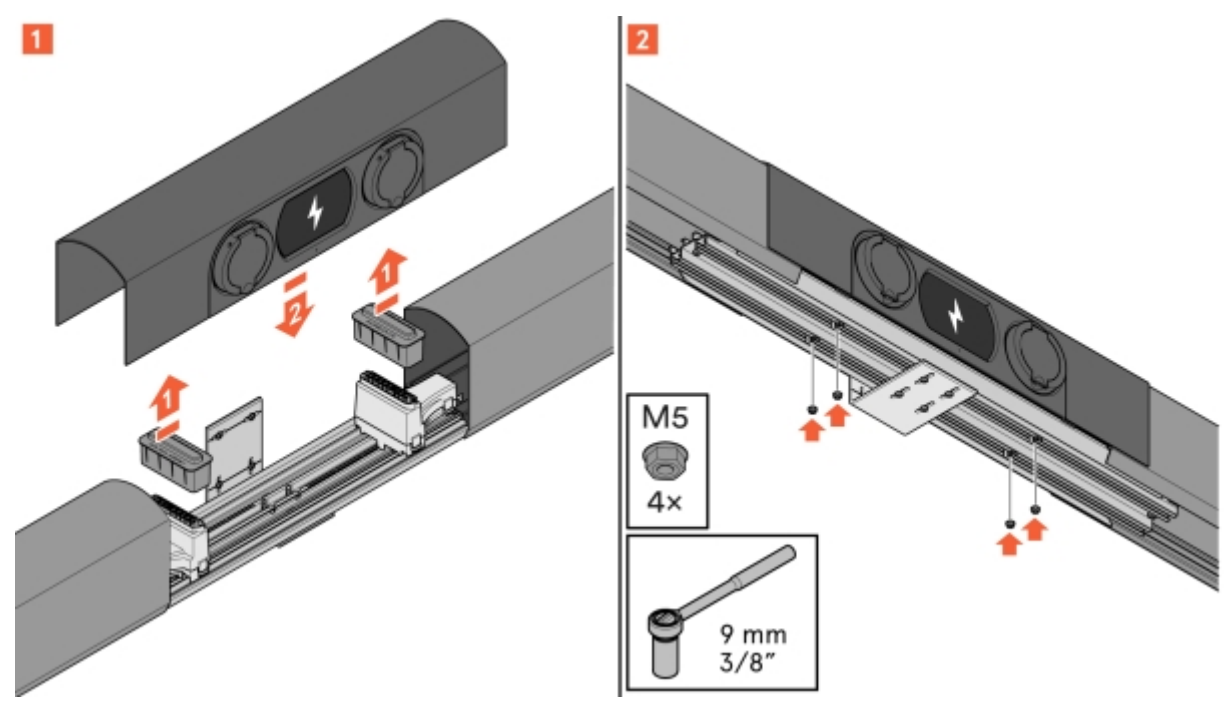

Bild 41: Montering av ChargePod

### Komponenter i SmartHub

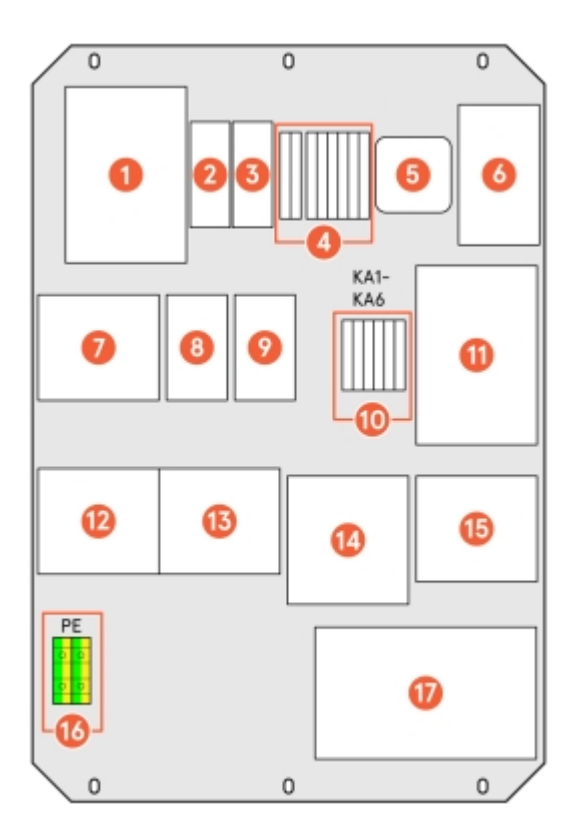

Bild 42: Komponenter i SmartHub

- 1 Huvudkontaktor, utgående kraft
- 2 Knapp för Wi-Fi
- 3 Indikator för internet
- 4 24 V utkoppling/piloter inkoppling
- 5 Plejd för LED-list
- 6 Switch för ChargePod-kommunikation
- 7 Huvudsäkring
- 8 Säkring till 24 V (auxiliary)
- 9 Säkring till LED-list

- 10 Hjälpkontaktorer
- 11 Aggregat för 24 V
- 12 Inkopplingsplint
- 13 Överspänningsskydd
- 14 UPS
- 15 ChargeNode-router
- 16 Inkommande PEN
- 17 Centraldator

### Koppla in belysning (tillval)

- 1 Montera belysningsreläet, Plejd-controller eller liknande, i SmartHub och koppla enligt dess enlinjeschema. Ritning medföljer SmartHub, och finns även i DU-pärmen.
- 2 Konfigurera enligt beställarens önskemål.
- 3 Om ingen annan information om programmering angivits, välj astro-funktion.

- 4 Fäst Plejd-dekal eller motsvarande dekal med kod på insidan av dörren på SmartHub.
- 5 Belysning kopplas på förberedd plint.

### Koppla ID med laddplats

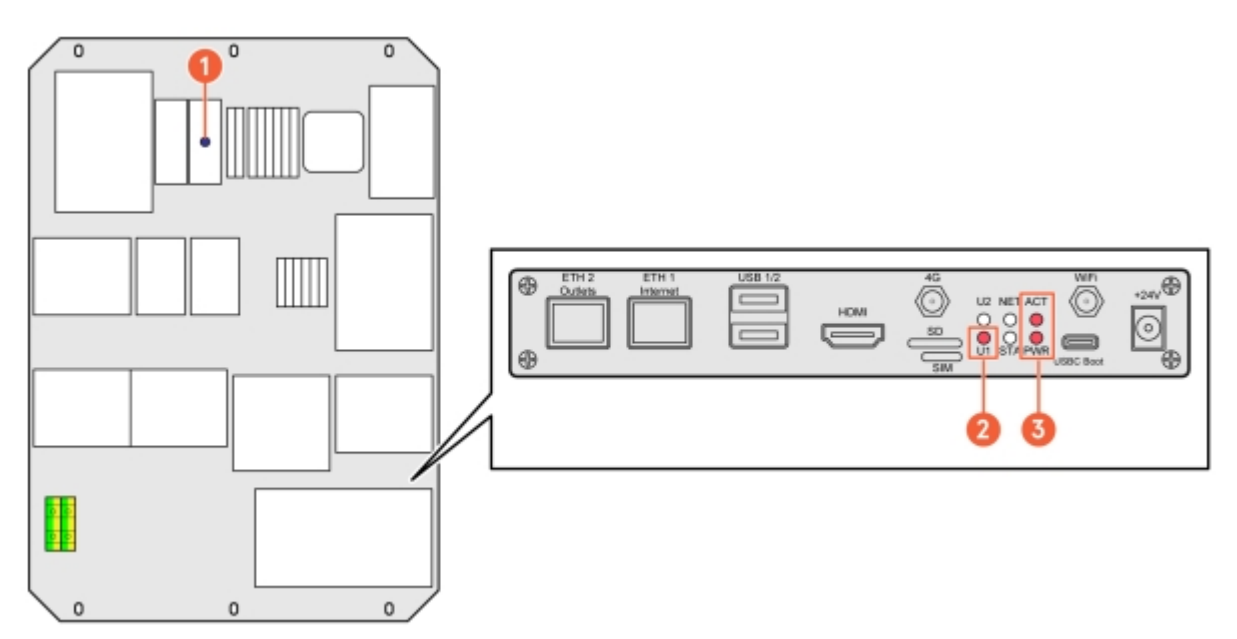

Bild 43: Komponenter i SmartHub

1 Indikator för internet

3 Indikator för att centraldator och mjukvara körs

2 Status för Wi-Fi

Börja med att kontrollera följande lampor:

- Blå diod för internet (hoppa över om CPO ej ska väljas)
- LED-indikator för centraldator

#### Anslut till SmartHub via Wi-Fi (primärt) eller Ethernet (backup)

- 1 Anslut till SmartHub via Wi-Fi:
  - 1.1 Aktivera Wi-Fi genom att trycka på knappen för Wi-Fi i SmartHub, se **Bild 42**.
  - 1.2 Kontrollera status för Wi-Fi via LED-indikator (enligt bild ovan).

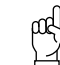

Tänk på!

Wi-Fi stängs av automatiskt efter 60 minuter.

- 1.3 Anslut till Wi-Fi-hotspot med dator eller telefon via något av följande alternativ:
  - Scanna QR-koden som är på skärmen i ChargePod.
  - Sök efter trådlösa nätverk på din enhet.
    SSID: AS-SERIENR (serienumret på SmartHub finns på centraldatorn, se Bild 42.)
    Lösenord: "privet-morgen-helot-heap-axon"

2 Anslut till SmartHub via Ethernet:

#### ဂြ Tänk på!

Detta är en alternativ metod som kan användas om det inte är möjligt att ansluta till Wi-Fi-hotspot.

2.1 Koppla in en Ethernet-kabel eller USB-till-Ethernet-adapter till LAN-port i Teltonika router.

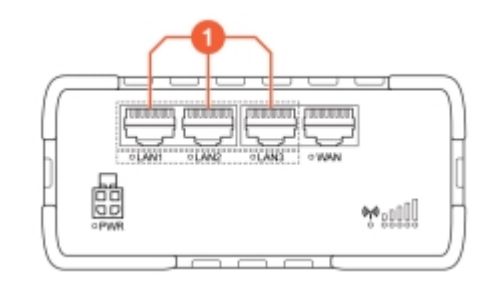

1 LAN-portar

#### Hantera inställningar i webgränssnittet

- 1 Gå till någon av följande URL:er och logga in:
  - http://serienr/
  - http://amp.local
  - http://admin.local
  - http://192.168.4.1

- 2 Välj något av följande alternativ för inställningprocessen:
  - Guided setup: Guidad och automatisk konfigurering av alla inställningar
  - Manual setup: Manuell konfigurering av alla inställningar

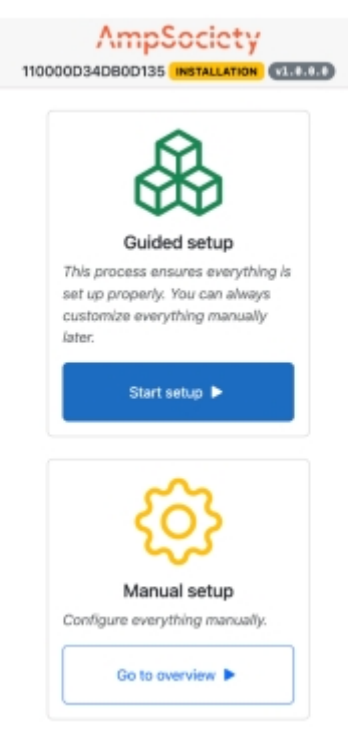

Bild 44: Startsida

#### 3 För Guided setup:

- 3.1 Välj Start setup.
- **3.2** I steget för **Connectors**, kontrollera att det är lika många rader för serienummer under **Module** som det finns ChargePods (se Avsnitt 7.1 "Vad är ConnectorID?", **sidan 37** för mer information).

Välj Next för att bekräfta och gå till nästa steg.

- 3.3 I steget för OCPP, välj Connect to ChargeNode eller fyll i server URL manuellt och välj Next.
- **3.4** I steget för **Complete**, kontrollera inställningarna och välj **Finish** för att bekräfta.

#### 4 För Manual setup:

- 4.1 Välj Go to overview.
- **4.2** Tilldela connectorIDs:

(se Avsnitt 7.1 "Vad är ConnectorID?", sidan 37 för mer information)

- Från Overview längst upp i vänstermenyn, välj Map Connectors on the Service page.
- Välj Auto-number connector IDs.
  SmartHub tilldelar nu ChargePod connectorIDs.
- Välj Save changes för att spara tilldelningen.
- Inaktivera Service mode för att avsluta.
- **4.3** Gör inställningar för OCPP:
  - Gå till **Settings** i vänstermenyn.
  - Skriv in ChargeNodes OCPP adress i fältet Server URL.
  - Gå till **Overview** i vänstermenyn och säkerställ internetuppkoppling samt kontakt med ChargeNodes OCPP server wss://ocpp.chargenode.eu.

#### Konfigurera CPO (enbart för ChargeNode)

- 1 Koppla SmartHub till stationen i ChargeNodes app.
- 2 Koppla routern till stationen i ChargeNodes app.
- 3 Koppla uttagsnummer till ConnectorID i ChargeNodes app.
- 4 Testa uttag med last samt QR-kod med ChargeNodes app.

#### Vad är ConnectorID?

#### INFO

ConnectorID är ett sekventiellt nummer med start från 1 per SmartHub. Ordningen på ConnectorID har ingen fysisk betydelse för funktionen. ConnectorID kopplas sedan till uttagsnummer.

### Felsökning

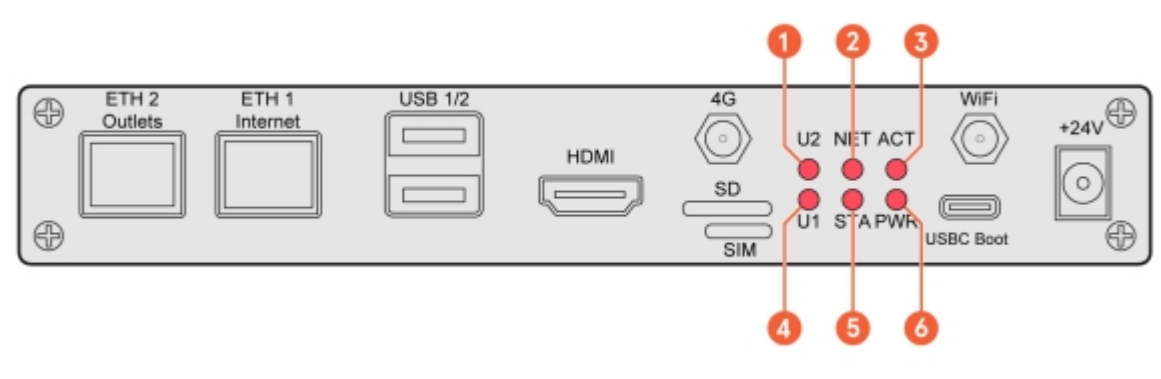

- 1 U2 (User2, tänds när Wi-Fi för serviceläge är aktiverat
- 2 NET (GSM-modulen, indikerar rött vid täckning)
- 3 ACT (RaPi4 eMMC access LED)

- 4 U1 (User1, Heartbeat Agent)
- 5 STA (Matarspänning till GSM-modulen)
- 6 PWR (RaPi4 POWER LED)

### Amp5 produktspecifikation

| Max antal ladduttag                    | 54 per SmartHub                                                                                                    |
|----------------------------------------|----------------------------------------------------------------------------------------------------|
| Max antal simultana laddsessioner      | 30 per SmartHub                                                                                                    |
| Max inkommande ström                   | 63 A                                                                                                    |
| Max simultan laddeffekt                | 44 kW                                                                                                    |
| Max laddeffekt per ladduttag           | 22 kW (3-fas), 7,4 kW (1-fas)                                                                                                    |
| Huvudsäkring                           | 63 A                                                                                                    |
| Kommunikationsprotokoll                | OCPP 1.6J / OCPP 2.0.1 / ISO15118-20 ready                                                                                                    |
| Nätverksanslutning                     | Teltonika RUT 901 med 4G SIM-kort och LAN. Wi-Fi<br>hotspot (enbart för konfiguration)                                                                                 |
| RF teknik                              | GSM, GPRS, EDGE, UMTS/HSPA+, LTE                                                                                                    |
| RFID typ                               | ISO/IEC 14443 Type A, 13.56 MHz Mifare                                                                                                    |
| Strömmätning                           | MID-certifiering klar under H1 2025                                                                                                    |
| 24V ingång för extern brytare          | Ja                                                                                                    |
| Statisk lastbalansering mot fast värde | Ja                                                                                                    |
| Dynamisk lastbalansering               | Ja, via internet eller lokalt med Modbus TCP / RS-485                                                                                                    |
| Jordfelsbrytare                        | Typ B per uttag (IEC60947)                                                                                                    |
| Säkring i ChargePod                    | B32 A per ChargePod (IEC60947)                                                                                                    |
| Automatsäkring                         | 63 A, 32 A B-karakteristik                                                                                                    |
| Batteribackup (UPS)                    | Kondensator                                                                                                    |
| Laddningsuttag                         | Тур 2, IEC 61851                                                                                                    |
| Display                                | TFT 480 × 272 px, 160 × 131 71 mm (H × D × W)                                                                                                    |
| Temperaturintervall, i drift           | -30°C till +45°C, lufttemperatur                                                                                                    |
| Temperaturintervall, ej i drift        | -30°C till +65°C, kondensfritt                                                                                                    |
| Material                               | Aluminium, minst 75% återvunnen aluminium<br>(post-consumer scrap)                                                                                                    |
| Färg                                   | Svart (RAL 9011), pulverlackad                                                                                                    |
| Lås                                    | Stockholmslås, låskolv med nyckel                                                                                                    |
| IP-klassning                           | IP44                                                                                                    |
| IK-klassning                           | IK10                                                                                                    |
| LED                                    | Färgtemperatur: 4000K, Effekt: 8 w/m, Ljusflöde: 1050<br>lm/m                                                                                                    |
| Övrigt                                 | Anpassningsbart innehåll på display (logo, QR-kod,<br>priser etc.). Testknapp för jordfelsbrytare.<br>Användarinteraktion via QR-kod, RFID, NFC. Låsbara<br>ladduttag. |

### Markinfästning

| Fabrikat                     | Stabil entreprenad                 |
|------------------------------|------------------------------------|
| Тур                          | SGN rörskruv                       |
| Artikelnummer hos leverantör | 3002                               |
| Ytbehandling                 | Galvaniserad                       |
| Längd                        | 865 mm                             |
| Ytterdiameter                | 67 mm                              |
| Innerdiameter                | 64 mm                              |
| Garanti                      | 25 år från leverantör              |
| Standarder                   | Material ISO 630 FE 360A           |
|                              | Produkt EN 1090                    |
|                              | Galvanisering EN 1461              |
|                              | Tillverkningsprocess ISO 9001:2015 |
|                              | Installationsprocess ISO 9001:2015 |

Alternativa markskruv, markdubb och markfundament kan användas i de fall underlaget kräver det. Se följande exempel.

| Fabrikat                     | Fiedler System AB       |
|------------------------------|-------------------------|
| Тур                          | Markspjut               |
| Artikelnummer hos leverantör | 40100                   |
| Ytbehandling                 | Galvaniserad plåt C3/C5 |
| Längd                        | 720 mm                  |
| Ytterdiameter                | 95 mm                   |
| Innerdiameter                | 66-76 mm                |
| Garanti                      | Normallivslängd 95 år   |

Teknisk data

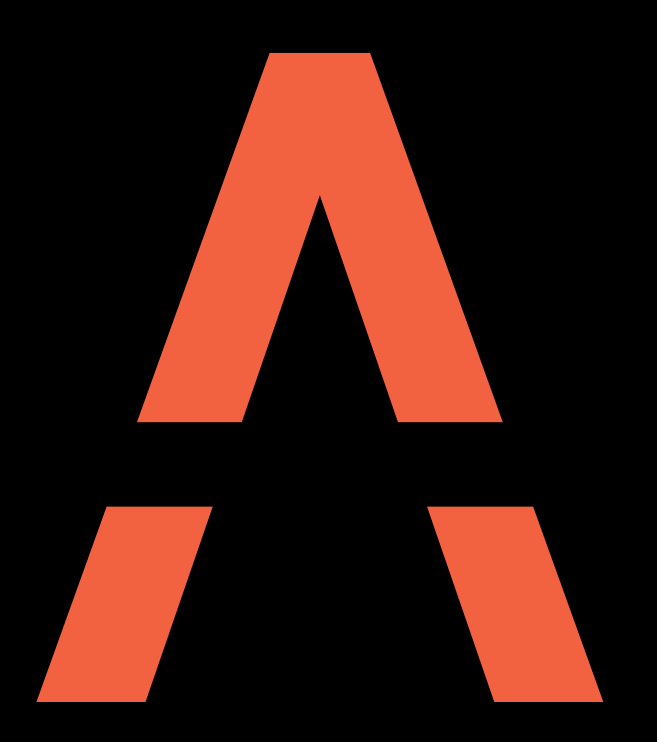

## Nästa generations laddsystem

Kontakt AmpSociety International AB | Neongatan 4B | 431 53 | MöIndal +46 10 – 205 10 55 info@ampsociety.com www.ampsociety.com

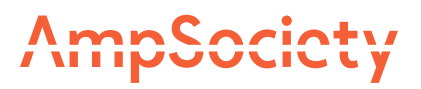